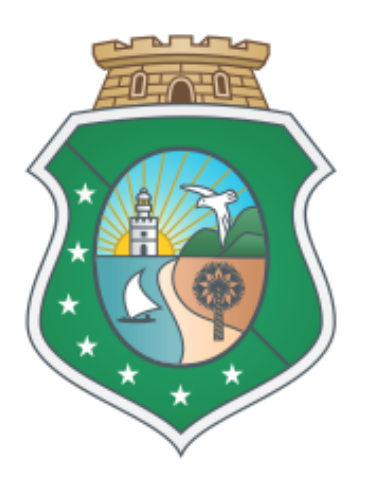

## Governo do Estado do Ceará

Secretaria do Planejamento e Gestão

### **NOVEMBRO - 2017**

Sistema de Virtualização de Processos

# APRESENTAÇÃO VIPROC / S2GPR

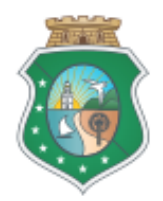

## PRINCIPAIS MUDANÇAS

- Utilização da base de dados de pessoas e estrutura do S2GPR;
- Busca rápida de processo disponível em todas as telas;
- A exclusão de trâmite pendente de recebimento poderá ser realizado por qualquer usuário da lotação de origem do trâmite;
- Não haverá bloqueio de processos;
- Tramitação e recebimento em lote;
- Cadastro de autor/favorecido utilização obrigatória de CPF ou CNPJ.

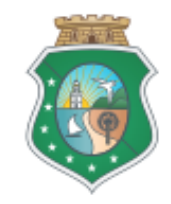

### ENDEREÇO: https://s2gpr.sefaz.ce.gov.br/viproc-web

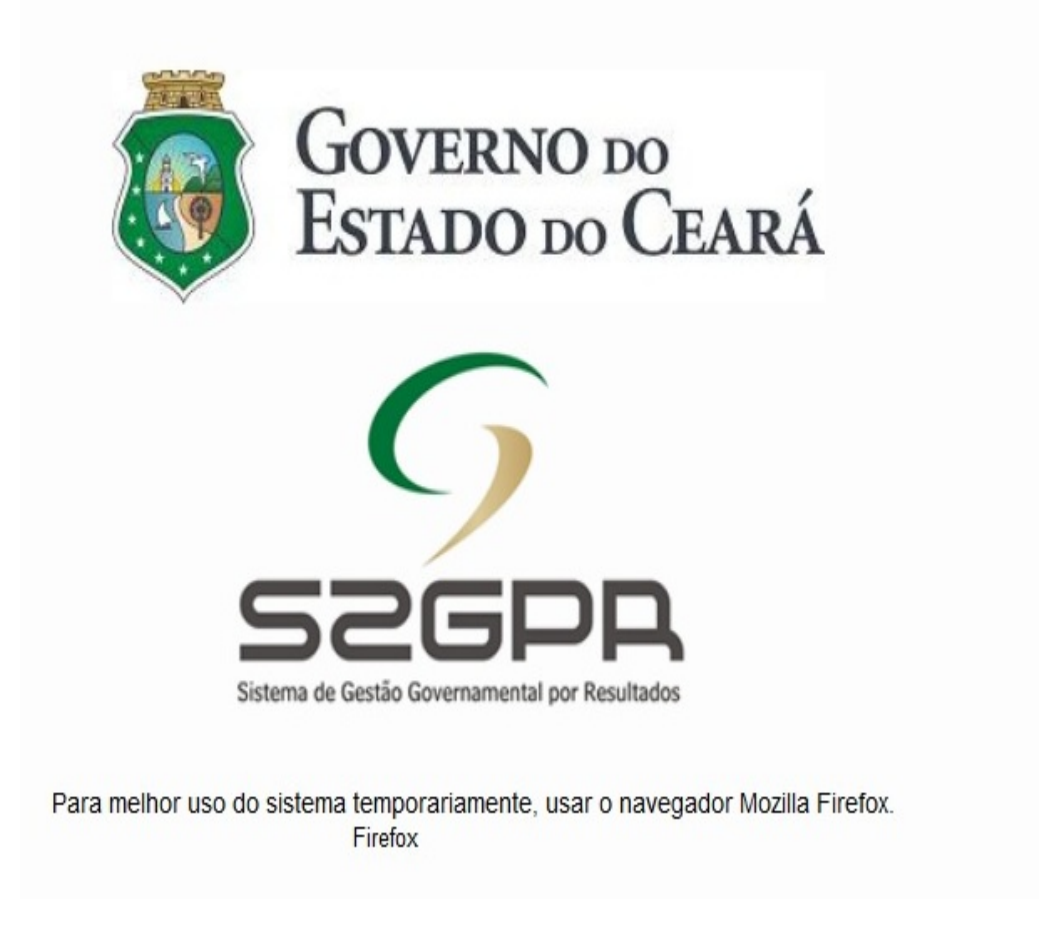

| Favor entrar com nome do usuário e senha.                                                                                                    |
|----------------------------------------------------------------------------------------------------|
| Usuario:                                                                                                    |
| 1<br>Senha:                                                                                                    |
| 2                                                                                                    |
| Lembrar-me neste computador                                                                                                    |
| 3 ENTRAR Esqueci Minha Senha 4                                                                                                    |
| Usuário – Acessando o ViProc:                                                                                                    |
| 1.Digite o CPF.                                                                                                    |
| 2. Digite a senha.                                                                                                    |
| 3. Clique em Entrar.                                                                                                    |
| 4. Clique no link Esqueci Minha Senha, caso<br>necessário. Você será redirecionado a uma página<br>e, após preencher os dados solicitados, um link<br>será enviado para o cadastro da nova senha; |

Sistema de Virtualização de Processos - ViProc / S2GPR

# TELA INICIAL DO VIPROC

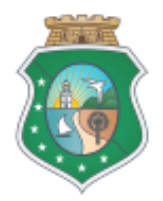

| <mark>2</mark> v | iProc    |               |        | 1 | Perfil: [Protocolad | ALINE BARBOSA MENDONO<br>or do Viproc, Relatório por Lotação do Vipro<br>Resp. Legal: VANESSA MACHADO ARRA | :A  <br>c]   <mark>4] Sair</mark><br>:S |
|------------------|----------|---------------|--------|---|---------------------|----------------------------------------------------------------------------------------------------|-----------------------------------------|
| Inicio           | Processo | Tabelas       |        | 2 | Núm. Processo:      | Busca Rápida                                                                                               | Ajuda                                   |
| EST/             | ANTES    | evibir os pro | 222505 |   |                     |                                                                                                    |                                         |

| PROCESSOS FÍSICOS                                                      |             |
|------------------------------------------------------------------------|-------------|
| PROCESSOS FÍSICOS PENDENTES DE RECEBIMENTO POR UNIDADE ADMINISTRATIVA: | *           |
| SEPLAG / COORDENADORIA DE MODERNIZACAO DA GESTAO DO ESTADO             | <u>16</u>   |
| SEPLAG / PROTOCOLO                                                     | <u>9379</u> |
| PROCESSOS FÍSICOS PENDENTES DE TRAMITAÇÃO POR UNIDADE ADMINISTRATIVA:  | *           |
| SEPLAG / COORDENADORIA DE MODERNIZACAO DA GESTAO DO ESTADO             | <u>40</u>   |
| SEPLAG / PROTOCOLO                                                     | <u>1279</u> |

#### USUÁRIO – Conhecendo a tela inicial do ViProc:

- 1. Identificação: Nome do usuário, Perfil e Responsável Legal.
- 2. Campo de Busca Rápida de processo.
- 3. Menu do sistema (Ao clicar no Início, o usuário retorna para tela inicial).
- 4. Estante de processos.
- 5. Unidades administrativas do usuário.
- 6. Quantidade de processos nas unidades administrativas do usuário.

Sistema de Virtualização de Processos - ViProc / S2GPR

# CADASTRO DE PROCESSO

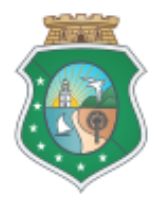

| Inicio Processo Tabelas                                                                                                    |                                                                                  |                                                  | Inicio Processo Tabelas                                                                                                    |                             |
|----------------------------------------------------------------------------------------------------|----------------------------------------------------------------------------------|--------------------------------------------------|----------------------------------------------------------------------------------------------------|-----------------------------|
| Cadastrar       Processo         Campos Obrigatórios       ** Campos preenchidos automaticamente pelo sistem         Dados Básicos       Image: Campos Processo Físico:         Unidade administrativa atual: -       - | a                                                                                | >                                                | Consultar Processos Cadastrar Processo Cadastrar Processo Tramitação em Lote PROCE PROCE PROCES PROCESSOS FÍSICOS PENDENTES D | CEBIME<br>E TRAMITAÇ        |
| Fase atual:         Tipo Processo:       Nível de Sigilo:*       Prioridade:*         Físico         Público       Média                                                                                                |                                                                                  |                                                  | NOTA: O sistema diferer                                                                                                    | ncia                        |
| Grupo Assunto / Assunto:* Observações:*                                                                                                    | Pesquisar Assunto                                                                |                                                  | palavras com símbolos.<br>suntos estão <b>cadastrado</b><br>acentuação (ex.: exonera                                          | Os<br><b>s sem</b><br>cao). |
| USUÁRIO – Cadastrando processo:                                                                                                    | Grupo Assunto / Assu<br>aposentadoria<br>Digite aqui para buscar er<br>Pesquisar | nto:<br>n Assunto ou Grupo.                      | 2A                                                                                                    |                             |
| 1 Clique no menu Processo >> Cadastrar Processo                                                                                                    | Selecionar                                                                       | HOME                                             | cc c 1                                                                                                    | 2 > >>                      |
| <ol> <li>Clique na lupa para abrir a modal de pesquisa de<br/>Assunto.</li> </ol>                                                                                                    | APOSENTADORIA     APOSENTADORIA                                                  | ESPECIAL<br>CANCELAMENT                          | Ati<br>Ati                                                                                                    | ivo Físico<br>ivo Físico    |
| 2A. Digite o nome do Grupo de Assunto ou Assunto.                                                                                                    |                                                                                  | PEDIDO                                           | Ati                                                                                                    | ivo Físico                  |
| 2B. Clique no botão pesquisar.                                                                                                    |                                                                                  | RETIFICACAO<br>REVISAO DE PROVEN                 | Ati<br>ITOS Ati                                                                                                    | ivo Físico                  |
| 2C. Selecione o assunto deseiado                                                                                                    |                                                                                  | SUSTACAO                                         | Ati                                                                                                    | ivo Físico                  |
| 2D. Clique no botão selecionar                                                                                                    |                                                                                  | INVALIDEZ                                        | ΝΟΤΔ. Ο μεμάτιο dev                                                                                                    | erá                         |
| 3. Preencha o campo observações com informações relevantes do processo.                                                                                                    | APOSENTADORIA     APOSENTADORIA     APOSENTADORIA                                | PROPORCIONAL<br>POR TEMPO DE SER\<br>DESISTENCIA | confirmar as ações clica<br>nos botões. A tecla EN                                                                            | ando<br>TER                 |
| (CONTINUA NA PRÓXIMA PÁGINA.)                                                                                                    | Selecionar 2D                                                                    |                                                  | não deve ser utilizad                                                                                                    | a.                          |

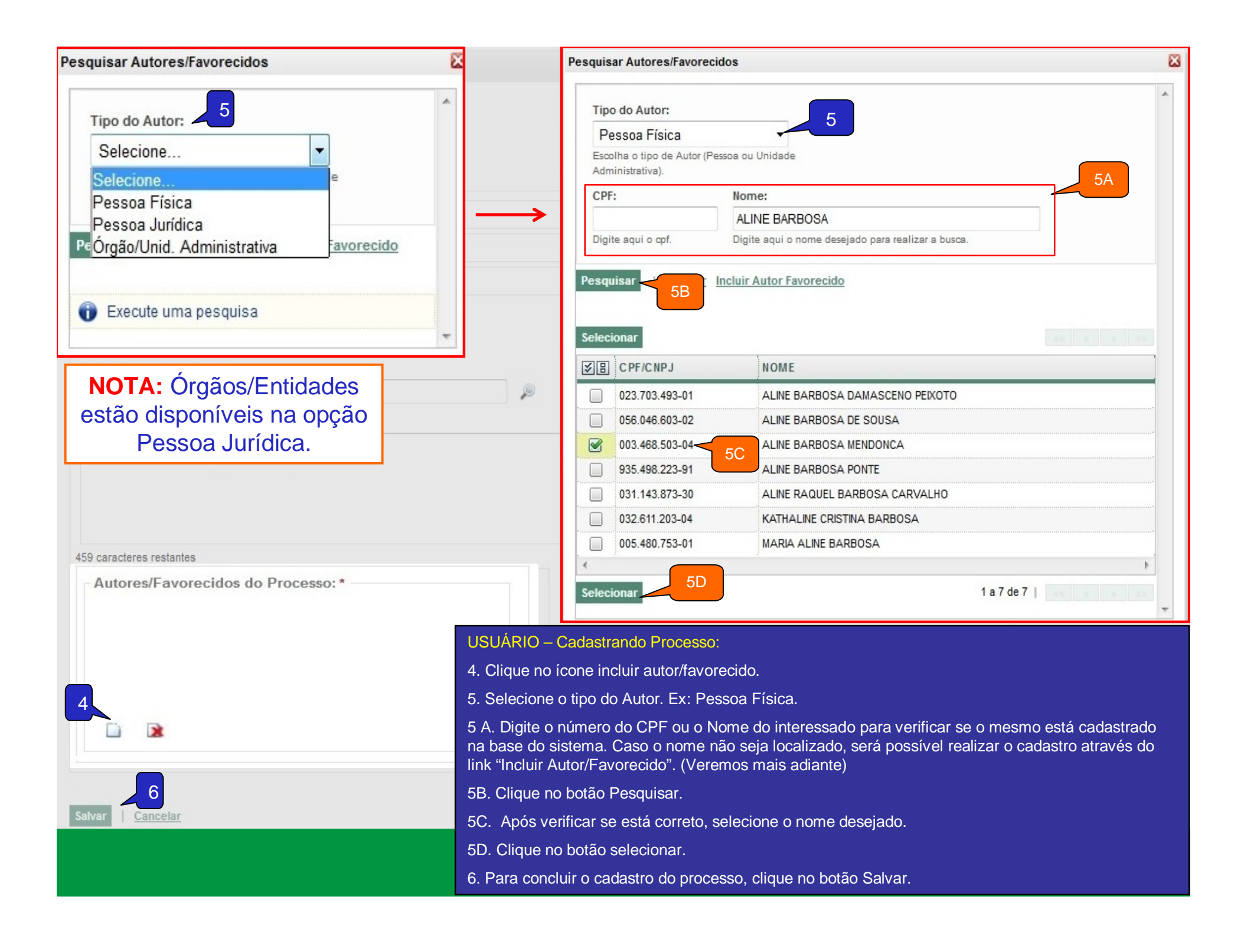

| Inicio Processo Tabelas Relatórios                                                       |                        |
|------------------------------------------------------------------------------------------|------------------------|
| Cadastrar Processo                                                                       |                        |
|                                                                                          |                        |
| Registro inserido                                                                        |                        |
| * Campos Obrigatórios ** Campos preenchidos automaticamente pelo sistema                 |                        |
| Dados Básicos Tramitações                                                                |                        |
| Processo Físico: 6803459/2017                                                            |                        |
| Unidade administrativa atual: SEPLAG - COORDENADORIA DE MODERNIZACAO DA GESTAO DO ESTADO |                        |
| Fase atual: ANDAMENTO INICIAL                                                            |                        |
| Tipo Processo: Número do Processo:** Data de Cadastro:** Nível de Sigilo:* Prioridade:*  |                        |
| Físico - Média - Média -                                                                 |                        |
| Grupo Assunto / Assunto:*                                                                |                        |
| Observações:*                                                                            |                        |
| TESTE CADASTRO DE PROCESSO - VIPROC/S2GPR 5                                              |                        |
| USUARIO – Visualizando o processo cadas<br>Básicos):                                     | strado (Aba Dados      |
| 1. Mensagem do sistema informando que o                                                  | processo foi           |
| cadastrado                                                                               |                        |
| Autores/Favorecidos do Processo:* 2 0 2. Número do processo (gerado automatica           | imente).               |
| ALINE BARBOSA MENDONCA       3. Data de cadastro do processo.                            |                        |
| 4. Grupo de Assunto e Assunto do processo                                                | 0.                     |
| 5. Observações do processo.                                                              |                        |
| 6. Autor/Favorecido do processo.                                                         |                        |
| 7. Botão novo. Clique quando precisar cada                                               | astrar outro processo. |
| 8. Botão Arquivar. Clique para realizar o arc                                            | quivamento do          |
| Novo Arquivar Ancelar processo.                                                          |                        |

| Inicio Processo Tabelas                                                                          | Relatórios                                                      |                      | USUÁ<br>Tramit         | RIO – Visualizando o pr<br>ações):                | rocesso cadastrado (Aba                   |
|--------------------------------------------------------------------------------------------------|-----------------------------------------------------------------|----------------------|------------------------|---------------------------------------------------|-------------------------------------------|
| Cadastrar Processo                                                                               |                                                                 |                      | 1. Nún                 | nero do processo.                                 |                                           |
| oudustrui i roccsso                                                                              |                                                                 | 2. Can               | npo para observações d | lo trâmite.                                       |                                           |
| Registro inserido                                                                                | 00000000000000000000000000000000000000                          |                      | 3. Res                 | ponsável atual. O usuá<br>Isabilidade do processo | rio poderá atribuir a<br>a outro usuário. |
| Campos Obrigatorios Campos preenchido                                                            | s automaticamente pelo sistema                                  |                      | 4. Botá                | ăo Tramitar.                                      |                                           |
| Dados Básicos Tramitações                                                                        |                                                                 | 5. Botá              | 5. Botão Alterar Fase  |                                                   |                                           |
| Processo Físico: 6803459/2017 - 1                                                                |                                                                 |                      | 6. Botá                | ăo Imprimir Capa do Pro                           | ocesso.                                   |
| Observações: 2                                                                                   |                                                                 |                      | 7. Botá                | ăo Excluir trâmites.                              |                                           |
|                                                                                                  |                                                                 |                      | 8. Botá                | ão Comprovante de Env                             | vio da tramitação.                        |
|                                                                                                  |                                                                 |                      | 9 Dad                  | os da tramitação inicial                          | do processo                               |
| Selecione         Tramitar       Alterar Fase         Imprimir Capa         4 imitações:       5 | a Excluir Comprovante d                                         | e Envio              |                        |                                                   |                                           |
| ÓRGÃO/ENTIDADE                                                                                   | LOCALIZAÇÃO                                                     | FA SE                | PERMANÊNCIA            | TRAMITADO EM                                      | RECEBIDO EM                               |
| SEPLAG                                                                                           | COMGE - COORDENADORIA<br>DE MODERNIZACAO DA<br>GESTAO DO ESTADO | andamento<br>Inicial | 10 Segundo(s)          | 24/10/2017 21:33                                  | 24/10/2017 21:33                          |
|                                                                                                  |                                                                 |                      |                        |                                                   | Total: 1                                  |
|                                                                                                  |                                                                 |                      |                        |                                                   |                                           |

## CADASTRO DE AUTOR / FAVORECIDO

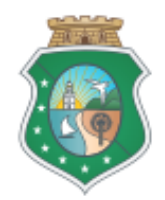

| Tipo do Autor:                              |                                                    |  |
|---------------------------------------------|----------------------------------------------------|--|
| Selecione                                   | •                                                  |  |
| Escolha o tipo de Autor<br>Administrativa). | (Pessoa ou Unidade                                 |  |
| CPF:                                        | Nome:                                              |  |
| Digite agui o cof.                          | Digite agui o nome deseiado para realizar a busca. |  |

× Incluir Autores/Favorecidos Não há registro desse CPF no S2GPR. Para adicioná-lo ao ViProc, insira um nome e salve. 2B \* Campos Obrigatórios Autor/Favorecido Tipo do Autor:\* Pessoa Física Escolha o tipo de Autor (Pessoa ou Unidade Administrativa). 2C 2A CPF:\* Nome:\* 184.473.248-77 Salvar 2D lar

USUÁRIO – Incluindo autor/favorecido no ViProc (através do link da modal Pesquisar Autores/Favorecidos):

1. Clique no link "Incluir Autor/Favorecido".

2. Clique na combo para selecionar o tipo do autor. As opções disponíveis são: Pessoa Física; Pessoa Jurídica e Órgão/Unidade Administrativa.

2A. Digite o CPF do autor, no caso do autor Pessoa Física, e aperte a tecla TAB.

2B. O sistema informará o CPF está ou não registrado no S2GPR. Nesse exemplo, o CPF não está cadastrado no sistema.

2C. Digite o nome completo do autor/favorecido sem abreviações, caso não haja registro do CPF no S2GPR. Caso já exista cadastro no S2GPR, o nome correspondente será exibido.

2D. Clique no botão salvar para incluir o autor/favorecido no ViProc.

NOTA 1: Para realização do cadastro de autor/favorecido é obrigatório o CPF para Pessoa Física ou o CNPJ para Pessoa Jurídica.

NOTA 2: Ao cadastrar novo autor/favorecido, é imprescindível informar o nome completo e sem abreviações.

# TRAMITAÇÃO DE PROCESSO

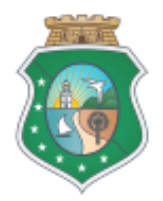

| USUÁRIO – Tramitando Processo:                                                                                          | GOVERNO DO<br>ESTADO DO CEARÁ                                                                                              |
|----------------------------------------------------------------------------------------------------|----------------------------------------------------------------------------------------------------|
| 1. Localize o processo através do campo Busca Rápida.                                                                   |                                                                                                    |
| 2. Selecionar a aba Tramitações e clique no botão tramitar.                                                             | ALINE BARBOSA MENDONCA<br>Perfil: [Protocolador do Viproc]                                                                 |
| <ol> <li>Clique na lupa para localizar a unidade de destino do<br/>trâmite. (Ver detalhes na próxima página)</li> </ol> | Resp. Legal: VANESSA MACHADO ARRAES                                                                                        |
| 4. Clique na combo para selecionar a fase da tramitação.                                                                |                                                                                                    |
| 5. Observações do trâmite.                                                                                              |                                                                                                    |
| 6. Clique no botão Tramitar para efetuar a tramitação do processo.                                                      |                                                                                                    |
| Processo Físico: 6803459/2017                                                                                           | Tramitar Processo 🛛 🛛 🔀                                                                                                    |
| Observações:                                                                                                    | * Campos Obrigatórios                                                                                                    |
|                                                                                                    | Unidade Administrativa de Destino:*                                                                                        |
|                                                                                                    |                                                                                                    |
|                                                                                                    |                                                                                                    |
|                                                                                                    | Fase:*                                                                                                    |
| Responsável atual:                                                                                                    | Selecione a fase • 4                                                                                                    |
| 2 Selecione                                                                                                    | Observações: 5                                                                                                    |
| Tramitar         Alterar Fase         Imprimir Capa         Folha de Despacho         Excluir         Control           |                                                                                                    |
| Tramitações:                                                                                                    | NOTA: Caso haia alguma informação                                                                                          |
| ÓRGÃO/ENTIDADE LOCALIZAÇÃO FAS                                                                                          | incorreta no trâmite, este poderá ser                                                                                      |
| SEPLAG SEPLAG SEPLAG COMGE -<br>COORDENADORIA DE<br>MODERNIZACAO DA<br>INIC<br>GESTAO DO ESTADO                         | excluído por qualquer usuário lotado na<br>mesma unidade de origem do trâmite antes<br>do recebimento no local de destino. |
|                                                                                                    | 500 caracteres restantes                                                                                                   |
|                                                                                                    | Tramitar Processo                                                                                                    |
| Novo Arquivar   <u>Cancelar</u>                                                                                         |                                                                                                    |
|                                                                                                    |                                                                                                    |

| USUÁRIO – Pesquisando a Unidade Administrativa de                                                                                                    | Pesquisar Unidade Administrativa de Desti      | no                                                                                                    |
|----------------------------------------------------------------------------------------------------|------------------------------------------------|----------------------------------------------------------------------------------------------------|
| Destino do trâmite – (Continuação Tramitação):                                                                                                    |                                                | *                                                                                                    |
| <ol> <li>Clique na lupa para pesquisar a unidade<br/>administrativa de destino.</li> </ol>                                                                                               | Órgão / Entidade:*                             | 3A                                                                                                    |
| 3A. Clique na combo para selecionar o Órgão/Entidade                                                                                                    | SEPLAG - SECRETARIA DO PLAN                    | NEJAMENTO E GESTAO                                                                                                    |
| de destino. No perfil Tramitador, esse campo é fixo.                                                                                                    | Sigla Unid. Administrativa:                    | Nome Unidade Administrativa:                                                                                                    |
| 3B. Utilize um dos campos de pesquisa (Sigla ou Nome)                                                                                                    | ASJUR                                          |                                                                                                    |
| para localizar a unidade.                                                                                                    | Digite aqui a sigla desejada para realizar a b | Dusca. Digite aqui o nome desejado para realizar a busca.                                                                                                    |
| 3C. Utilize a combo "Somente Protocolo?", caso a<br>unidade de destino seja um protocolo. O ViProc<br>informará o(s) protocolo(s) do órgão/entidade sem<br>precisar preencher o item 3B. | Somente Protocolo? 3C                          |                                                                                                    |
| 3D. Clique no botão Pesquisar.                                                                                                    | Pesquisar                                      |                                                                                                    |
| 3E. Selecione a unidade administrativa desejada.                                                                                                    | 3D                                             |                                                                                                    |
| 3F. Clique no botão Selecionar.                                                                                                    | Selecionar                                     | CC X 3 37                                                                                                    |
| Após preencher os campos obrigatórios, clicar no botão<br>Tramitar Processo (Item 6).                                                                                                    | ÓRGÃO/ENTIDADE SIGLA                           | UNIDADE ADMINISTRATIVA                                                                                                    |
| Tramitar Processo                                                                                                    | SEPLAG ASJUR                                   | ASSESSORIA JURÍDICA                                                                                                    |
| * Campos Obrigatórios                                                                                                    |                                                | •                                                                                                    |
| Unidade Administrativa de Destino:*                                                                                                    | Selecionar 3E                                  | 1 a 1 de 1                                                                                                    |
| SEPLAG / ASJUR                                                                                                    |                                                | -                                                                                                    |
| Fase:*                                                                                                    |                                                |                                                                                                    |
| PARA PROVIDÊNCIAS                                                                                                    |                                                |                                                                                                    |
| Observações:                                                                                                    |                                                |                                                                                                    |
| TESTE TRAMITAÇÃO                                                                                                    |                                                | Nota: Nas tramitações realizadas entre                                                                                                    |
|                                                                                                    | .i                                             | orgaos e entidades, a porta de entrada<br>do processo será sempre através dos<br>protocolos cadastrados, os quais                                                                                |
| 500 caracteres restantes                                                                                                    | .4                                             | orgaos e entidades, a porta de entrada<br>do processo será sempre através dos<br>protocolos cadastrados, os quais<br>podem ser pesquisados utilizando a<br>combo <b>Somente Protocolo?</b> (3C). |

| ViProc                                                                                                    |               |                                                                                                    |                                                                                                    | US                                                                      | UARIO – Visualizan<br>primindo capa do pro           | ido tramitação realizada<br>ocesso:           |
|----------------------------------------------------------------------------------------------------|---------------|----------------------------------------------------------------------------------------------------|----------------------------------------------------------------------------------------------------|-------------------------------------------------------------------------|------------------------------------------------------|-----------------------------------------------|
| icio Processo Ta                                                                                                    | belas R       | elatórios                                                                                                    |                                                                                                    | 1. N<br>trar                                                            | Vlensagem de confir<br>mitado com sucesso            | mação que o processo f<br>).                  |
| adactrar Brocoss                                                                                                    |               |                                                                                                    |                                                                                                    | 2. [                                                                    | Dados da tramitação                                  | o realizada.                                  |
|                                                                                                    |               | 3.0                                                                                                    | 3. Caso o destino do trâmite seja outro, utilize o botão excluir e refaça a tramitação antes que o processo seja recebido na unidade de destino. |                                                                         |                                                      |                                               |
| Processo tramitado com                                                                                                    | sucesso!      | pro                                                                                                    |                                                                                                    |                                                                         |                                                      |                                               |
| ampos Obrigatórios ** Campo<br>Dados Básicos Tramitaç                                                                                        | preenchidos a | automaticamente pelo sistema                                                                                     |                                                                                                    | 4. 0<br>(Vis                                                            | Clique no botão Imp<br>sualização da capa            | rimir Capa do processo<br>na próxima página). |
| Processo Físico: 6803459/2                                                                                                    | 017           |                                                                                                    |                                                                                                    |                                                                         |                                                      |                                               |
|                                                                                                    |               |                                                                                                    |                                                                                                    |                                                                         |                                                      |                                               |
| )bservações:                                                                                                    |               |                                                                                                    |                                                                                                    |                                                                         |                                                      |                                               |
| bservações:<br>Responsável atual:<br>Selecione                                                                                               |               | -                                                                                                    |                                                                                                    |                                                                         |                                                      |                                               |
| Dbservações:<br>Responsável atual:<br>Selecione<br>iramitar Alterar Fase In                                                                  | primir Capa   | -<br>4 de Despacho Exc                                                                                           | luir <mark>4 3</mark> provar                                                                                                    | nte de Envio                                                            |                                                      |                                               |
| Deservações:<br>Responsável atual:<br>Selecione<br>iramitar Alterar Fase In<br>Tramitações:<br>ÓRGÃ O/EN TIDA DE                             | primir Capa   | 4 de Despacho Exc<br>LOCALIZAÇÃO                                                                                 | luir 3provar                                                                                                    | nte de Envio<br>PERMANÊNCIA                                             | TRAMITADO EM                                         | RECEBIDO EM                                   |
| Dibservações:<br>Responsável atual:<br>Selecione<br>Tramitar Alterar Fase In<br>Tramitações:<br>ÓRGÃ O/EN TIDA DE<br>O SEPLAG 2              | primir Capa   | 4 de Despacho Exc<br>LOCALIZAÇÃO<br>ASJUR - ASSESSORIA<br>JURÍDICA                                               | Iuir 3provar<br>FA SE<br>PARA<br>PROVIDÈNCIAS                                                                                                    | nte de Envio<br>PERMANÊNCIA<br>0 Minuto(s)                              | TRAMITADO EM<br>24/10/2017 21:40                     | RECEBIDO EM                                   |
| Deservações:<br>Deservações:<br>Deservações:<br>Selecione<br>Tramitar<br>Alterar Fase<br>ÓRGÃ O/ENTIDA DE<br>O<br>SEPLAG<br>SEPLAG<br>SEPLAG | primir Capa   | LOCALIZAÇÃO<br>ASJUR - ASSESSORIA<br>JURÍDICA<br>COMGE - COORDENADORIA<br>DE MODERNIZACAO DA<br>GESTAO DO ESTADO | Iuir 3 provar<br>FA SE<br>PARA<br>PROVIDÈNCIAS<br>ANDAMENTO<br>INICIAL                                                                           | nte de Envio<br>PERMANÊNCIA<br>0 Minuto(s)<br>7 Minuto(s) 18 Segundo(s) | TRAMITADO EM<br>24/10/2017 21:40<br>24/10/2017 21:33 | RECEBIDO EM<br>24/10/2017 21:33               |

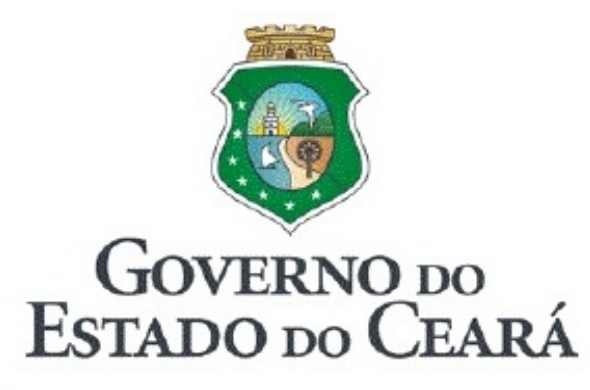

### SISTEMA DE VIRTUALIZAÇÃO DE PROCESSOS-VIPROC

N° DO PROCESSO: 6803459/2017

DATA: 24/10/2017

HORA: 21:33:15

### ORIGEM

SEPLAG / COORDENADORIA DE MODERNIZACAO DA GESTAO DO ESTADO

| ASSUNTO                | OBSERVAÇÕES                               |
|------------------------|-------------------------------------------|
| APOSENTADORIA / PEDIDO | TESTE CADASTRO DE PROCESSO - VIPROC/S2GPR |
|                        |                                           |

AUTOR(ES) / FAVORECIDO(S) ALINE BARBOSA MENDONCA

#### TRAMITAÇÕES DO PROCESSO (últimos 5 trâmites)

| DE             | PARA           | DATA             | RESPONSÁVEL PELO TRÂMITE |
|----------------|----------------|------------------|--------------------------|
| SEPLAG - COMGE | SEPLAG - ASJUR | 30/10/2017 16:32 | ALINE BARBOSA MENDONCA   |
|                |                |                  |                          |
|                |                |                  |                          |

Impressão realizada por:

ALINE BARBOSA MENDONCA - SEPLAG/COORDENADORIA DE

30/10/2017 16:32:54

# CONSULTA DE PROCESSO

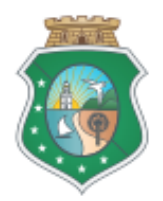

### 

ALINE BARBOSA MENDONCA Perfil: [Protocolador do Viproc] Resp. Legal: IRAM CARVALHO DO NASCIMENTO

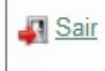

Processo Tabelas Núm. Processo: 5509913/2017 Busca Rápida 🕜 Ajuda Inicio ESTANTES \* Clique no título para exibir os processos. Cadastrar Processo PROCESSOS FÍSICOS \* Campos Obrigatórios \*\* Campos preenchidos automaticamente pelo sistema PROCESSOS FÍSICOS PENDENTES DE RECEBIMENTO POR UNIDADE ADMINISTRATIVA: Dados Básicos Tramitações PROCESSOS FÍSICOS PENDENTES DE TRAMITAÇÃO POR UNIDADE ADMINISTRATIVA: Processo Físico: 5509913/2017 PROCESSOS FÍSICOS SOB MINHA RESPONSABILIDADE: Unidade administrativa atual: SEPLAG - COORDENADORIA DE MODERNIZAÇÃO DA GESTÃO DO ESTADO Fase atual: PARA PROVIDÊNCIAS PROCESSOS FÍSICOS POR ASSUNTO: Tipo Processo: Número do Processo:\*\* Data de Cadastro:\*\* Nível de Sigilo:\* Prioridade:\* PROCESSOS FÍSICOS POR FASE: 5509913/2017 09/08/2017 Físico Público Média PROCESSOS FÍSICOS POR PRIORIDADE: Grupo Assunto / Assunto:\* DIVERSOS ATENDIMENTOS DIVERSOS Observações:\* USUÁRIO – Recebendo processo no ViProc: REFERENTE A SOLICITA ?? O DE REVIS? O E PADRONIZA ?? O DOS MODELOS DE DOCUMENTOS DISPONIBILIZA??O NO SISTEMA DE EDITORA??O DE DOCUMENTOS DA WEB - EDOWEB. 1. Digite o número do processo no campo para Busca Rápida que está disponível em todas as telas. 2. Clique no botão Busca Rápida para exibir o processo. Autores/Favorecidos do Processo:\* SEXEC/SEPLAG 🖆 🖹

lovo Receber Arquivar Cancelar

| ViProc                                                      |                                                  |                                                                                                    |                                                                      | ALINE BARBO<br>Perfil: [Proto<br>Resp. Legal: VANESSA MA | DSA MENDONCA<br>colador do Viproc]<br>CHADO ARRAES |  |
|-------------------------------------------------------------|--------------------------------------------------|----------------------------------------------------------------------------------------------------|----------------------------------------------------------------------|----------------------------------------------------------|----------------------------------------------------|--|
| Inicio Processo                                             | Tabelas                                          |                                                                                                    | Núm. Processo:                                                       | Bus                                                      | ca Rápida 🛛 👔 Ajuda                                |  |
| Processo » Consultar Pro<br><b>Consultar</b> + Ir           | ocessos<br>n <u>cluir</u>                        |                                                                                                    |                                                                      |                                                          |                                                    |  |
| Consulta Básica                                             |                                                  | USUÁR<br>1. Cliqu                                                                                                    | l <mark>O – Pesquisando processo</mark><br>e no menu Processo >> Cor | através da consulta bás<br>Isultar Processo.             | ica:                                               |  |
| Número do Processo<br>6802851/2017<br>Número do Processo no | o:<br>2                                          | <ol> <li>Digite o número do processo.</li> <li>Clique no botão Consultar.</li> </ol>                                                     |                                                                      |                                                          |                                                    |  |
| (0000001/2014) Consulta Avançada                            |                                                  | <ul><li>4. Selecione o processo encontrado.</li><li>5. Clique no botão Visualizar para verificar os dados do processo sem sair</li></ul> |                                                                      |                                                          |                                                    |  |
| Consultar   <u>Limpar</u>                                   |                                                  | 6. Cliqu                                                                                                    | e no botão Editar para abrir (                                       | o processo e realizar un                                 | na tramitação.                                     |  |
| Editar Visualizar                                           |                                                  |                                                                                                    |                                                                      |                                                          |                                                    |  |
| NÚMERO                                                      | UNIDADE ADMINISTRATIVA ATUAL                     |                                                                                                    | AUTOR FAVORECIDO                                                     | FA SE                                                    | TIPO DO<br>PROCESSO                                |  |
| <u>     6802851/2017         </u>                           | SEPLAG - COORDENADORIA DE MODERNIZA<br>DO ESTADO | SEPLAG - COORDENADORIA DE MODERNIZACAO DA GESTAO<br>DO ESTADO                                                                            |                                                                      | ITURA DE ANDAMENTO<br>MUNICACAO INICIAL                  | FISICO                                             |  |
| Editar Visualizar                                           | 5                                                |                                                                                                    |                                                                      | 1 a 1 de 1                                               | 11 6 3 33                                          |  |
|                                                             |                                                  |                                                                                                    | Nota: para re                                                        | alizar uma <b>Consul</b>                                 | ta Básica é                                        |  |

necessário apenas o número do processo.

| 2. Clique nas setinha                                                                                                    | s para expandir a tela de pesquisa avançada.                                                                                                    |
|----------------------------------------------------------------------------------------------------|----------------------------------------------------------------------------------------------------|
| Animero do Processo:       3. Utilize um ou mais<br>quantidade de inform         Número do Processo no formato       4. Clique no botão Co | itens para realizar a pesquisa. Lembrando que, quanto maior a<br>ações a respeito do processo, maiores serão as chances de localiza<br>onsultar. |
| onsulta Avançada                                                                                                    | 2                                                                                                    |
| Órgão/Entidade de Cadastro:                                                                                                    |                                                                                                    |
| Selecione                                                                                                    | Tipo de Processo:                                                                                                    |
| Unidade Administrativa de Cadastro:                                                                                                    | Físico 👻                                                                                                    |
| P                                                                                                    |                                                                                                    |
|                                                                                                    | Autor/Favorecido do Processo:                                                                                                    |
| Dete de codestra:                                                                                                    | CPF: CNPJ:                                                                                                    |
| de: até:                                                                                                    |                                                                                                    |
|                                                                                                    | CPF do Autor/Favorecido. CNPJ do Autor/Favorecido.                                                                                               |
|                                                                                                    | Nome.                                                                                                    |
| Assunto:                                                                                                    | -                                                                                                    |
|                                                                                                    |                                                                                                    |
|                                                                                                    | C'Aur - 2 - Aaur 1                                                                                                    |
|                                                                                                    |                                                                                                    |
| Observações:                                                                                                    |                                                                                                    |
|                                                                                                    | Órgão/Entidade Atual:                                                                                                    |
| h.                                                                                                    | Selecione                                                                                                    |
|                                                                                                    |                                                                                                    |

# RECEBIMENTO DE PROCESSO

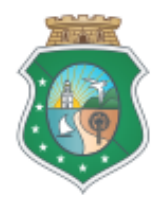

| cio                                   | Processo Tabela                                                                                        | as        |                                                                                                    |                                                                                                    | Núm, Processo: 55                                                                                | 09913/2017                                                                              | Busca Rápida                                      | a Aiua |
|---------------------------------------|----------------------------------------------------------------------------------------------------|-----------|----------------------------------------------------------------------------------------------------|----------------------------------------------------------------------------------------------------|--------------------------------------------------------------------------------------------------|-----------------------------------------------------------------------------------------|---------------------------------------------------|--------|
|                                       |                                                                                                    |           |                                                                                                    |                                                                                                    | 1                                                                                                | 00010/2011                                                                              | Dusta Hapita                                      | U Aju  |
| das                                   | trar Processo                                                                                          |           |                                                                                                    |                                                                                                    |                                                                                                  |                                                                                         |                                                   |        |
| mpos                                  | Obrigatórios ** Campos                                                                                 | preenchio | dos automaticamente pelo s                                                                                                    | istema                                                                                             |                                                                                                  |                                                                                         | 1/10                                              |        |
| dos E                                 | Básicos Tramitações                                                                                    | 2         | mentus                                                                                                    |                                                                                                    |                                                                                                  | cebendo processo no                                                                     | o VIProc:                                         |        |
| ocess                                 | so Físico: 5509913/2017                                                                                |           |                                                                                                    |                                                                                                    | 2 Selecione a a                                                                                  | ha tramitações e co                                                                     | nsca rapiua.<br>Ofira se o process                | o está |
| serva                                 | ıções:                                                                                                 |           |                                                                                                    |                                                                                                    | pendente de rec                                                                                  | ebimento na sua lota                                                                    | ação.                                             | U ESIA |
|                                       |                                                                                                    |           |                                                                                                    |                                                                                                    | 3. Clique no bota                                                                                | ăo Receber.                                                                             |                                                   |        |
| spons                                 | sável atual:                                                                                           |           | <b>•</b>                                                                                                    |                                                                                                    |                                                                                                  |                                                                                         |                                                   |        |
| spons<br>eleci<br>mitar               | sável atual:<br>ione<br>Alterar Fase Imprimi                                                           | ir Capa   | Folha de Despacho Exclu                                                                                                    | iir Comprovante de                                                                                 | e Envio                                                                                          |                                                                                         |                                                   |        |
| spons<br>eleci<br>amitar<br>amit      | sável atual:<br>ione<br>Alterar Fase Imprimi<br>ações:<br>ÓRGÃO/ENTIDADE                               | ir Capa   | Folha de Despacho Exclu                                                                                                    | ir Comprovante de                                                                                  | e Envio<br>PERMANÊNCIA                                                                           | TRAMITADO EM                                                                            | RECEBIDO EM                                       |        |
| spons<br>eleci<br>amitar<br>amita     | sável atual:<br>ione<br>r Alterar Fase Imprimi<br>ações:<br>ÓRGÃO/ENTIDADE<br>SEPLAG                   | ir Capa   | Folha de Despacho Exclu<br>LOCALIZAÇÃO<br>COMGE -<br>COORDENADORIA DE<br>MODERNIZACAO DA<br>GESTAO DO ESTADO                                                                                 | iir Comprovante de<br>FASE<br>PARA<br>PROVIDÊNCIAS                                                 | e Envio<br>PERMANÊNCIA<br>O Minuto(s)                                                            | TRAMITADO EM<br>16/08/2017 14:49                                                        | RECEBIDO EM                                       |        |
| spons<br>eleci<br>mitar<br>amita      | sável atual:<br>ione<br>Alterar Fase Imprimi<br>ações:<br>ÓRGÃO/ENTIDADE<br>SEPLAG<br>SEPLAG           | ir Capa   | Folha de Despacho Exclu<br>LOCALIZAÇÃO<br>COMGE -<br>COORDENADORIA DE<br>MODERNIZACAO DA<br>GESTAO DO ESTADO<br>SEXEC - SECRETARIA<br>EXECUTIVA                                              | iir Comprovante de<br>FASE<br>PARA<br>PROVIDÊNCIAS<br>PARA<br>PROVIDÊNCIAS                         | PERMANÊNCIA<br>O Minuto(s)<br>7 Dia(s) 21 Minuto(s) 52<br>Segundo(s)                             | TRAMITADO EM<br>16/08/2017 14:49<br>09/08/2017 13:42                                    | RECEBIDO EM<br>09/08/2017 14:2                    | 27     |
| spons<br>eleci<br>mitar<br>amita<br>o | sável atual:<br>ione<br>Alterar Fase Imprimi<br>ações:<br>ÓRGÃO/ENTIDADE<br>SEPLAG<br>SEPLAG<br>SEPLAG | ir Capa   | Folha de Despacho Exclu<br>LOCALIZAÇÃO<br>COMGE -<br>COORDENADORIA DE<br>MODERNIZACAO DA<br>GESTAO DO ESTADO<br>SEXEC - SECRETARIA<br>EXECUTIVA<br>PROTOCOLO -<br>PROTOCOLO -<br>PROTOCOLO - | III Comprovante de<br>FASE<br>PARA<br>PROVIDÊNCIAS<br>PARA<br>PROVIDÊNCIAS<br>ANDAMENTO<br>INICIAL | e Envio<br>PERMANÊNCIA<br>0 Minuto(s)<br>7 Dia(s) 21 Minuto(s) 52<br>Segundo(s)<br>26 Segundo(s) | TRAMITADO EM         16/08/2017 14:49         09/08/2017 13:42         09/08/2017 13:42 | RECEBIDO EM<br>09/08/2017 14:2<br>09/08/2017 13:4 | 27     |

## MENU TABELAS >> CADASTRAR AUTOR / FAVORECIDO

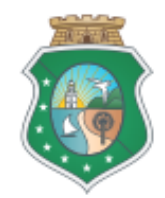

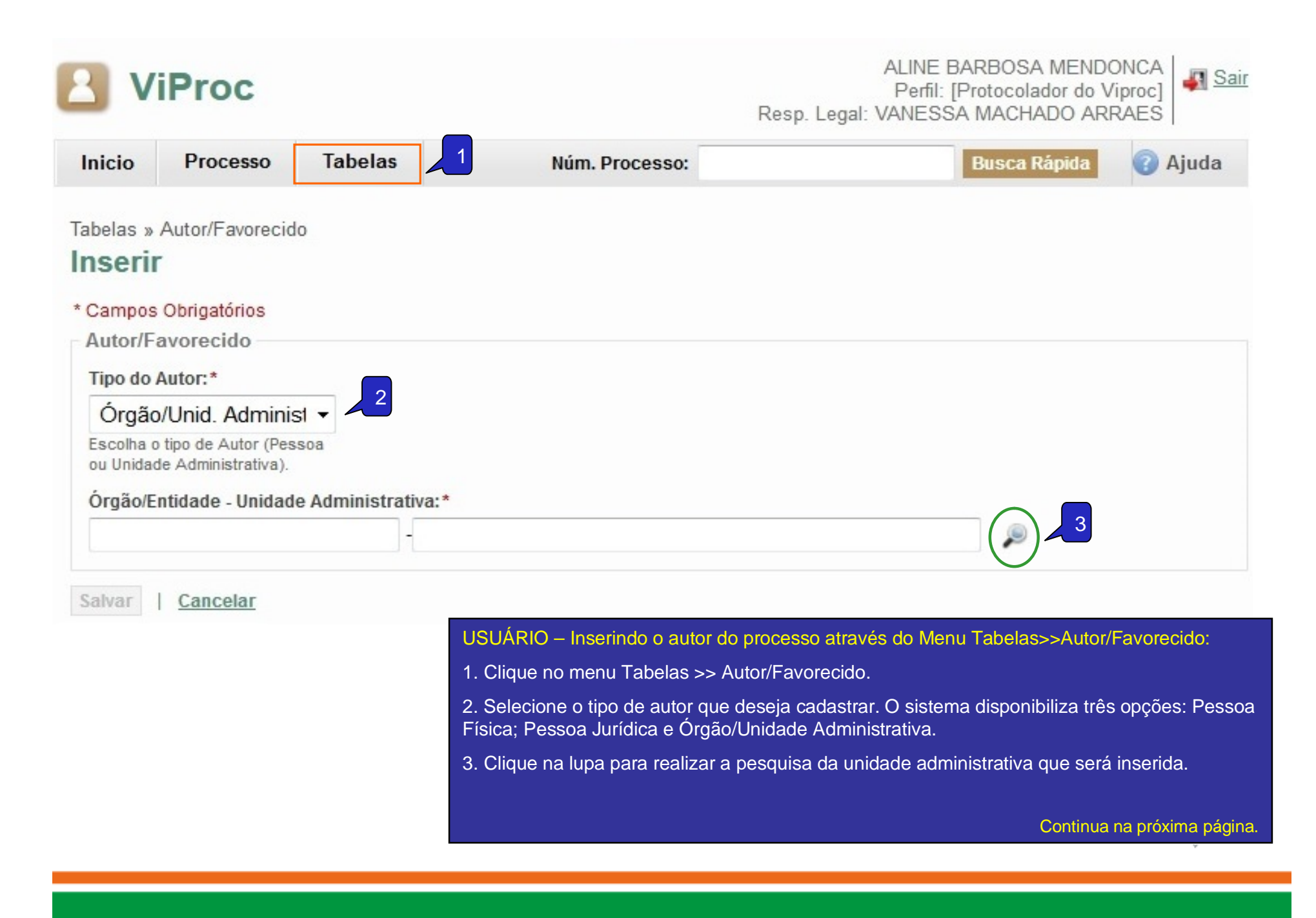

| Ornão                                                                            | /Entidade: *                                                                                                    |                                               |        |                              |                      |     |            |
|----------------------------------------------------------------------------------|----------------------------------------------------------------------------------------------------|-----------------------------------------------|--------|------------------------------|----------------------|-----|------------|
| SEE                                                                              | PLAG - SECRE                                                                                                    |                                               |        | AMENTO E GESTÃ               | 2                    | . 4 | ЗA         |
| JEI                                                                              | EAG - SEGILE                                                                                                    |                                               | LANES  |                              |                      | -   |            |
| Sigla L                                                                          | Unid. Administrati                                                                                                    | va:                                           |        | Nome Unidade Adminis         | trativa:             |     | 3B         |
| Coati<br>Digite a                                                                | qui a sigla deseiada                                                                                                    | nara realizar a                               | busca  | Digite aqui o nome deseiado  | para realizar a busc | a · |            |
| Somo                                                                             | nte Protocolo7                                                                                                    | para roanzar a                                | buood. | Sigilo aqui o nonio accogado | para rouncar a baco  |     |            |
| Indif                                                                            | oronto -                                                                                                    | 3C                                            |        |                              |                      |     |            |
| indi                                                                             | erenie                                                                                                    |                                               |        |                              |                      |     |            |
| Deennie                                                                          | ar 3D ar                                                                                                    |                                               |        |                              |                      |     |            |
| Coquio                                                                           |                                                                                                    |                                               |        |                              |                      |     |            |
| Selecion                                                                         | ar                                                                                                    |                                               |        |                              |                      |     |            |
| ÓR                                                                               | GÃO/ENTIDADE                                                                                                    | SIGLA                                         | UNIC   | DADE ADMINISTRATIVA          |                      |     |            |
| SE                                                                               | PLAG                                                                                                    | COAFI                                         | coo    | RDENADORIA ADMINIS           | TRATIVO-FINANCE      |     | 3E         |
| 1                                                                                |                                                                                                    |                                               |        |                              |                      |     | ,          |
| Selecion                                                                         | iar 3F                                                                                                    |                                               |        |                              | 1 a 1 de 1           |     |            |
|                                                                                  |                                                                                                    |                                               |        | $\checkmark$                 |                      |     |            |
| 1.000                                                                            |                                                                                                    | in twice to a conversion                      |        |                              |                      |     |            |
| Inicio                                                                           | Processo                                                                                                    | Tabelas                                       |        | Núm. Processo:               |                      | В   | usca Rápic |
| Inicio<br>abelas »                                                               | Processo                                                                                                    | Tabelas                                       |        | Núm. Processo:               |                      | В   | usca Rápid |
| abelas x                                                                         | Processo                                                                                                    | Tabelas                                       |        | Núm. Processo:               |                      | B   | usca Rápio |
| inicio<br>abelas x<br>nseri                                                      | Processo<br>Autor/Favorecide                                                                                                    | Tabelas                                       |        | Núm. Processo:               |                      | В   | usca Răpic |
| Inicio<br>abelas x<br>n <b>seri</b><br>Campo:                                    | Processo<br>Autor/Favorecide<br>C<br>S Obrigatórios                                                                                         | Tabelas                                       |        | Núm. Processo:               |                      | В   | usca Răpic |
| Inicio<br>abelas x<br><b>nseri</b><br>Campos<br>Autor/F                          | Processo<br>Autor/Favorecide<br>C<br>S Obrigatórios<br>Favorecido                                                                           | Tabelas                                       |        | Núm. Processo:               |                      | B   | usca Rapio |
| Inicio<br>abelas x<br><b>nseri</b><br>Campo:<br>Autor/F<br>Tipo do               | Processo<br>Autor/Favorecido<br>S Obrigatórios<br>Favorecido                                                                                | Tabelas                                       |        | Núm. Processo:               |                      | B   | usca Rapio |
| abelas x<br>nseri<br>Campos<br>Autor/F<br>Tipo do<br>Órgã                        | Processo Autor/Favorecide S Obrigatórios Favorecido Autor:* o/Unid. Adminis                                                                 | Tabelas                                       |        | Núm. Processo:               |                      | B   | usca Răpio |
| abelas x<br>nseri<br>Campos<br>Autor/F<br>Tipo do<br>Órgã<br>Escolha<br>ou Unida | Processo Autor/Favorecido S Obrigatórios Favorecido Autor:* o/Unid. Administrativa).                                                        | Tabelas                                       |        | Núm. Processo:               |                      | B   | usca Rapio |
| abelas x<br>nseri<br>Campos<br>Autor/F<br>Tipo do<br>Órgã<br>Escolha<br>ou Unida | Processo<br>Autor/Favorecido<br>S Obrigatórios<br>Favorecido<br>Autor:*<br>o/Unid. Adminis<br>o tipo de Autor (Pess<br>ade Administrativa). | Tabelas<br>o<br>si v<br>soa<br>e Administrati | va:*   | Núm. Processo:               |                      | B   | usca Răpi  |

#### CONTINUAÇÃO – USUÁRIO – Inserindo o autor do processo através do Menu Tabelas>> Autor / Favorecido:

3A. Clique na combo para selecionar o órgão/entidade.

3B. Utilize um dos campos de pesquisa (Sigla ou Nome) para localizar a unidade.

3C. Se desejar pesquisar apenas os protocolos dos órgãos/entidades, selecionar a combo.

3D. Clique no botão pesquisar.

3E. Selecione a unidade localizada.

3F. Clique no Selecionar.

4. Para concluir o cadastrado, clique no botão Salvar.

## ARQUIVAMENTO E DESARQUIVAMENTO

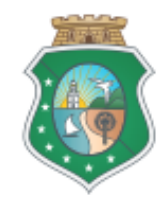

|                                                                                                    |                                                                                                    | Resp. Legal: IRAM                                                                                                    | ALINE BARBOSA MENDONCA<br>Perfil: [Protocolador do Viproc]<br>CARVALHO DO NASCIMENTO |
|----------------------------------------------------------------------------------------------------|----------------------------------------------------------------------------------------------------|----------------------------------------------------------------------------------------------------|--------------------------------------------------------------------------------------|
| Inicio Processo Tabelas                                                                                                    |                                                                                                    | Núm. Processo:                                                                                                    | Busca Rápida 🕜 🖉                                                                     |
| Cadastrar Processo<br>* Campos Obrigatórios ** Campos preenchidos automaticam<br>Dados Básicos Tramitações<br>Processo Físico: 7497378/2017 2<br>Unidade administrativa atual: SEPLAG - COORDENADOF<br>Fase atual: PARA PROVIDÊNCIAS<br>Tipo Processo: Número do Processo: ** Data de Cadas<br>Típo Processo: Número do Processo: ** Data de Cadas<br>Típo Processo: Vúmero do Processo: ** Data de Cadas | nente pelo sistema<br>RIA DE MODERNIZACAO DA GESTAO<br>stro: ** Nível de Sigilo:* Prioridade:<br>Público v Média | <ul> <li>USUÁRIO – Arquivando processo:</li> <li>1. Localize o processo através da 2. Verifique se o processo está recadministrativa.</li> <li>3. Clique no botão Arquivar.</li> <li>4. Digite o motivo do arquivamento 5. Clique no botão Arquivar para contractor da arquivar para contractor da arquivar para contr</li></ul> | Busca Rápida.<br>ebido na sua unidade<br>o.<br>oncluir o arquivamento.               |
| Grupo Assunto / Assunto:* DIVERSOS ATENDIMENTOS DIVI Observações:* ANALISAR PORTARIAS ESPECIFICAS DO DETRAN Autores/Favorecidos do Processo: * BERMARY ALVES COSTA DE ARAUJO                                                                                                    | Motivo Arquivamento<br>Observações: * 4<br>TESTE ARQUIVAMENTO - VERQO                                            | /S2GPR                                                                                                    |                                                                                      |

| NiProc                                                                                                    | Tabelas                                                       |                                                       |              | 1                    | Núm. Processo:                                                           | ALINE BARBOSA MENDONCA<br>Perfil: [Protocolador do Viproc]<br>Resp. Legal: IRAM CARVALHO DO NASCIMENTO<br>Busca Rápida                                                         | ↓ Si |
|----------------------------------------------------------------------------------------------------|---------------------------------------------------------------|-------------------------------------------------------|--------------|----------------------|--------------------------------------------------------------------------|----------------------------------------------------------------------------------------------------|------|
| Campos Obrigatórios<br>Dados Básicos Tra<br>Processo Físico: 5204                                              | esso<br>** Campos preenchid<br>amitações<br>4071/2017 2       | los automaticamente pel                               | o sistema    |                      | USUÁRIO -<br>1. Localize<br>2. Verifique<br>administrati<br>3. Clique no | <ul> <li>Desarquivando processo:</li> <li>o processo através da Busca Rápida.</li> <li>se o processo está arquivado na sua unidativa.</li> <li>o botão Desarquivar.</li> </ul> | de   |
| Unidade administrativa                                                                                         | atual: SEPLAG - C                                             | OORDENADORIA DE M                                     | MODERNIZACAO | DA GESTAO D          | O ESTADO                                                                 |                                                                                                    |      |
| Físico - 5204<br>Grupo Assunto / Assunto<br>DIVERSOS<br>Observações:*<br>CI COMGE N? 21/201<br>PARA SERVIDORES | ATENDI<br>TO:*<br>ATENDI<br>TO ENCAMINHAMOS<br>QUE EXERCEM FU | 31/07/2017<br>MENTOS DIVERSOS<br>S, PARA AN?LISE, CON | Público V    | Prioridade:<br>Média | TA??O LEGAL A                                                            | ADEQUADA PARA O MODELO DE DISPENSA                                                                                                    |      |
| Autores/Favorecido                                                                                             | os do Processo: *                                             |                                                       |              |                      |                                                                          |                                                                                                    |      |
|                                                                                                    | 3                                                             |                                                       |              |                      |                                                                          |                                                                                                    |      |

## RECEBIMENTO EMLOTE

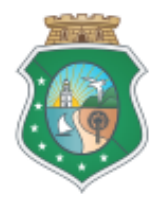

| Inicio                    | Processo                                                   | Tabelas                        | Núm. Processo: Busca Rápid                                                                                                    | 🕜 Ajuda |
|---------------------------|------------------------------------------------------------|--------------------------------|----------------------------------------------------------------------------------------------------|---------|
| EST/<br>* Clique<br>PROCE | Consultar Pr<br>Cadastrar Pr<br>Tramitação e<br>Recebiment | rocessos<br>rocesso<br>em Lote | Nota: O ViProc disponibiliza duas maneiras<br>de abrir a tela de Recebimento em Lote:<br>através do menu Processo > Recebimento<br>em Lote (A); ou através da Estante (B). |         |
| PROCES                    | Reconnent                                                  | o enn Eote                     | CEBIMENTO POR UNIDADE ADMINISTRATIVA:                                                                                                    | ¥       |
| PROCES                    | SOS FÍSICOS PE                                             | NDENTES DE T                   | RAMITAÇÃO POR UNIDADE ADMINISTRATIVA:                                                                                                    | ¥       |
| USUÁR                     | IO – (A) Abr                                               | indo a tela                    | de recebimento em lote pelo Menu:                                                                                                    |         |
| 1A. Cliq                  | ue no Menu                                                 | >> Recebi                      | mento em Lote.                                                                                                    |         |

|        |          |         | USUÁRIO – (B) Abrindo a tela de recebimento em lote pela Estante:                                                                                                    |
|--------|----------|---------|----------------------------------------------------------------------------------------------------|
|        |          |         | 1B. Clique na estante Processos Físicos Pendentes de Recebimento por Unidade<br>Administrativa para mostrar a unidade administrativa onde estão os processos que<br>deseja receber. |
| Inicio | Processo | Tabelas | 2B. Clique no nome da unidade administrativa                                                                                                    |
|        |          |         | 3B. Ou clique na quantidade de processos para abrir a tela de Recebimento em Lote                                                                                                   |

### ESTANTES

#### \* Clique no título para exibir os processos.

| PROCESSOS FÍSICOS                                                      |             |
|------------------------------------------------------------------------|-------------|
| PROCESSOS FÍSICOS PENDENTES DE RECEBIMENTO POR UNIDADE ADMINISTRATIVA: | *           |
| SEPLAG / COORDENADORIA DE MODERNIZACAO DA GESTAO DO ESTADO             | 3B          |
| SEPLAG / PROTOCOLO                                                     | <u>9382</u> |

Sistema de Virtualização de Processos - ViProc / S2GPR

| Processo » Lote<br>Recober em Lote                                                                                                    | Inicio           | Processo                         | Tabelas      |                                                |                           |                                  | USUÁRIO – Recebendo processo em lote:                                                    |     |  |
|----------------------------------------------------------------------------------------------------|------------------|----------------------------------|--------------|------------------------------------------------|---------------------------|----------------------------------|------------------------------------------------------------------------------------------|-----|--|
| Receber em Lote 1     Immero do Processo: Data de Cadastro:   Digite aqui a data de Cadastro: Digite aqui a data de cadastro do Processo   Digite aqui a numero do Processo Digite aqui a data de cadastro do Processo.   Digite aqui a data de cadastro do Processo. Digite aqui a data de cadastro do Processo.   Digite aqui a data de cadastro do Processo. Digite aqui a data de cadastro do Processo.   Processo. Digite aqui a data de cadastro do Processo.   Processo. Digite aqui a data de cadastro do Processo.   Processo. Digite aqui a data de cadastro do Processo.   Processo. Digite aqui a data de cadastro do Processo.   Processo. Digite aqui a data de cadastro do Processo.   Processo. Digite aqui a data de cadastro do Processo.   Processo. Digite aqui a data de cadastro do Processo.   Processo. Cique no botão Visualizar para ver as informações do processo, caso seja necessário.   Fesquisar 2 car.      Visualizar   Adic. so Lote      Visualizar   Para PROVDÊNCIAS   SEPLAG - COORDENADORIA DE MODERNIZACAO DA GESTAO DO ESTADO   22682365/2017   PARA PROVDÊNCIAS   SEPLAG - COORDENADORIA DE MODERNIZACAO DA GESTAO DO ESTADO   2150/2017   PARA PROVDÊNCIAS   SEPLAG - COORDENADORIA DE MODERNIZACAO DA GESTAO DO ESTADO   1815017/2017   PARA PROVDÊNCIAS   SEPLAG - COORDENADORIA DE MODERNIZACAO DA GESTAO DO ESTADO   Visualizar  <                                                                                                    | Processo         | o » Lote                         |              |                                                |                           |                                  | 1. Utilize um dos campos de pesquisa para localizar os processos.                        |     |  |
| Numero do Processo:       Data de Cadastro:       Data Tramitação:         Digite aqui o numero do Processo.       Digite aqui a data de cadastro do Processo.       Digite aqui a data de cadastro do Processo.         Digite aqui o numero do Processo.       Digite aqui a data de cadastro do Processo.       Digite aqui a data de cadastro do Processo.         Pesquisar       2 har.       Cique no botão Adicionar Lote.       5. Cique no botão Adicionar Lote.         Yisualizar       Adic. ao Lote       Cique no botão Receber Lote.       6. Formação do lote de processos que será recebido.         Yisualizar       Adic. ao Lote       Visualizar       PaRA PROVDÊNCIAS       SEPLAG - COORDENADORIA DE MODERNIZACAO DA GESTAD DO ESTADO         2265232/2017       PARA PROVDÊNCIAS       SEPLAG - COORDENADORIA DE MODERNIZACAO DA GESTAD DO ESTADO         2265232/2017       PARA PROVDÊNCIAS       SEPLAG - COORDENADORIA DE MODERNIZACAO DA GESTAD DO ESTADO         2265232/2017       PARA PROVDÊNCIAS       SEPLAG - COORDENADORIA DE MODERNIZACAO DA GESTAD DO ESTADO         1024109/2017       PARA PROVDÊNCIAS       SEPLAG - COORDENADORIA DE MODERNIZACAO DA GESTAD DO ESTADO         1024109/2017       PARA PROVDÊNCIAS       SEPLAG - COORDENADORIA DE MODERNIZACAO DA GESTAO DO ESTADO         1024109/2017       PARA PROVDÊNCIAS       SEPLAG - COORDENADORIA DE MODERNIZACAO DA GESTAO DO ESTADO         1024109/2017       PARA PROVDÊNCIAS                                                                                                    | Recet            | per em Lote                      | •            |                                                | 1                         |                                  | 2. Clique no botão pesquisar.                                                            |     |  |
| A Clique no botão Adicionar Lote.  Digite aqui a data de cadasto do Processo.  Digite aqui a data de cadasto do Processo.  A Clique no botão Adicionar Lote.  Clique no botão Visualizar para ver as informações do processo, caso seja necessário.  Clique no botão Adicionar Lote.  Clique no botão Adicionar Lote.  Clique no botão Receber Lote.  Clique no botão Adicionar Lote.  Clique no botão Adic | Nume             | ro do Processo:                  | 6            | Data de Cadastro:                              | Data Tram                 | iitação:                         | 3. Selecione o processo localizado que será inserido no lo                               | te. |  |
| Digite aqui a data de cadastro do<br>Processo.       Digite aqui a data da última<br>tramitação do Processo.       5. Clique no botão Visualizar para ver as informações do<br>processo, caso seja necessàrio.         Pesquisar       1       2 ar.       6. Formação do lote de processos que será recebido.         7. Clique no botão Receber Lote .       7. Clique no botão Receber Lote .         Visualizar       Adic. ao Lote       913/2017         PARA PROVIDÊNCIAS       SEPLAG - COORDENADORIA DE MODERNIZACAO DA GESTAO DO ESTADO         2 268752017       PARA PROVIDÊNCIAS       SEPLAG - COORDENADORIA DE MODERNIZACAO DA GESTAO DO ESTADO         2 268752017       PARA PROVIDÊNCIAS       SEPLAG - COORDENADORIA DE MODERNIZACAO DA GESTAO DO ESTADO         2 268752017       PARA PROVIDÊNCIAS       SEPLAG - COORDENADORIA DE MODERNIZACAO DA GESTAO DO ESTADO         1 1815017/2017       PARA PROVIDÊNCIAS       SEPLAG - COORDENADORIA DE MODERNIZACAO DA GESTAO DO ESTADO         1 1 a 5 de 5 1       1 a 5 de 5 1       6         Máximo de 50 processos por lote.       6       6         Visualizar       Máximo de 50 processos por lote.       6         1 1 a 5 de 5 1       1 a 5 de 5 1       6         1 1 2 109/2017       PARA PROVIDÊNCIAS       SEPLAG - COORDENADORIA DE MODERNIZACAO DA GESTAO DO ESTADO         1 2 1 1 1 1 1 1 1 1 1 1 1 1 1 1 1 1 1 1                                                                                                    |                  |                                  |              |                                                |                           |                                  | 4. Clique no botão Adicionar Lote.                                                       |     |  |
| Pesquisar       2 bar       6. Formação do lote de processos que será recebido.         7. Clique no botão Receber Lote .       7. Clique no botão Receber Lote .         Visualizar       Adic. ao Lote       VINDADE ADMINISTRATIVA ATUAL         Segars5/2017       PARA PROVDÊNCIAS       SEPLAG - COORDENADORIA DE MODERNIZACAO DA GESTAO DO ESTADO         22062/38/2017       PARA PROVDÊNCIAS       SEPLAG - COORDENADORIA DE MODERNIZACAO DA GESTAO DO ESTADO         27062/38/2017       PARA PROVDÊNCIAS       SEPLAG - COORDENADORIA DE MODERNIZACAO DA GESTAO DO ESTADO         1815017/2017       PARA PROVDÊNCIAS       SEPLAG - COORDENADORIA DE MODERNIZACAO DA GESTAO DO ESTADO         1024109/2017       PARA PROVDÊNCIAS       SEPLAG - COORDENADORIA DE MODERNIZACAO DA GESTAO DO ESTADO         1024109/2017       PARA PROVDÊNCIAS       SEPLAG - COORDENADORIA DE MODERNIZACAO DA GESTAO DO ESTADO         1024109/2017       PARA PROVDÊNCIAS       SEPLAG - COORDENADORIA DE MODERNIZACAO DA GESTAO DO ESTADO         1025       1       1       1       5         1026       4       1       1       5         1024109/2017       PARA PROVIDÊNCIAS       SEPLAG - COORDENADORIA DE MODERNIZACAO DA GESTAO DO ESTADO       1         1025       4       1       1       5       6         1026       1       1       1                                                                                                    | Digite<br>(00000 | aqui o numero do P<br>101/2014). | rocesso      | Digite aqui a data de cadastro do<br>Processo. | Digite aqui<br>tramitação | a data da última<br>do Processo. | 5. Clique no botão Visualizar para ver as informações do processo, caso seja necessário. |     |  |
| T. Clique no botão Receber Lote .         Visuatizar       Adic. ao Lote       UNIDADE ADMINI STRATIVA ATUAL         Image: strate strate str                                                                                                    | Pesquis          | ar 🕂 2 par                       |              |                                                |                           |                                  | 6. Formação do lote de processos que será recebido.                                      |     |  |
| Visualizar       Adic. ao Lote         Image: Construct and the construction of the construction of                                                                   |                  | -                                |              |                                                |                           |                                  | 7. Clique no botão Receber Lote .                                                        |     |  |
| Image: Construct and the second second se                               | Visualiz         | ar Adic. ao Lote                 | •            |                                                |                           |                                  | 4 2 22                                                                                   | 32  |  |
| Image: State of the state of the state                                | ≫8               | AERO                             | SITUAÇ       | ÃO ATUAL                                       |                           | UNIDADE ADMINIS                  | TRATIVA ATUAL                                                                            |     |  |
| 3268765/2017       PARA PROVDĚNCIAS       SEPLAG - COORDENADORIA DE MODERNIZACAO DA GESTAO DO ESTADO         2706238/2017       PARA PROVDĚNCIAS       SEPLAG - COORDENADORIA DE MODERNIZACAO DA GESTAO DO ESTADO         1815017/2017       PARA PROVDĚNCIAS       SEPLAG - COORDENADORIA DE MODERNIZACAO DA GESTAO DO ESTADO         1024109/2017       PARA PROVDĚNCIAS       SEPLAG - COORDENADORIA DE MODERNIZACAO DA GESTAO DO ESTADO         Visualizar       Adic. ao Lote       1 a 5 de 5 1         5       4       1 a 5 de 5 1         Lote         Cocessos por lote.         Excluir         10       SITUAÇÃO ATUAL       UNIDADE ADMINISTRATIVA ATUAL         10       5509913/2017       PARA PROVIDÊNCIAS       SEPLAG - COORDENADORIA DE MODERNIZACAO DA GESTAO DO ESTADO         Excluir       5509913/2017       PARA PROVIDÊNCIAS       SEPLAG - COORDENADORIA DE MODERNIZACAO DA GESTAO DO ESTADO         Excluir                                                                                                    |                  | <u>9913/2017</u>                 | PARA PR      | ROVIDÊNCIAS                                    | :                         | SEPLAG - COORDEN                 | ADORIA DE MODERNIZACAO DA GESTAO DO ESTADO                                               |     |  |
| 2706238/2017       PARA PROVIDÊNCIAS       SEPLAG - COORDENADORIA DE MODERNIZACAO DA GESTAO DO ESTADO         1815017/2017       PARA PROVIDÊNCIAS       SEPLAG - COORDENADORIA DE MODERNIZACAO DA GESTAO DO ESTADO         1024109/2017       PARA PROVIDÊNCIAS       SEPLAG - COORDENADORIA DE MODERNIZACAO DA GESTAO DO ESTADO         1024109/2017       PARA PROVIDÊNCIAS       SEPLAG - COORDENADORIA DE MODERNIZACAO DA GESTAO DO ESTADO         1024109/2017       PARA PROVIDÊNCIAS       SEPLAG - COORDENADORIA DE MODERNIZACAO DA GESTAO DO ESTADO         1a 5 de 5       1a 5 de 5       1a 5 de 5         1a 5 de 50 processos por lote.       6         Excluir         VI MERO       SITUAÇÃO ATUAL       UNIDADE ADMINI STRATIVA ATUAL         Sop9913/2017       PARA PROVIDÊNCIAS       SEPLAG - COORDENADORIA DE MODERNIZACAO DA GESTAO DO ESTADO         Excluir                                                                                                    |                  | 3268765/2017                     | PARA PR      | ROVIDÊNCIAS                                    |                           | SEPLAG - COORDEN                 | RDENADORIA DE MODERNIZACAO DA GESTAO DO ESTADO                                           |     |  |
| 1815017/2017 PARA PROVIDÊNCIAS SEPLAG - COORDENADORIA DE MODERNIZACAO DA GESTAD DO ESTADO   1024109/2017 PARA PROVIDÊNCIAS SEPLAG - COORDENADORIA DE MODERNIZACAO DA GESTAO DO ESTADO   Visualizar Adic. ao Lote 1 a 5 de 5 l   5 4 1 1 a 5 de 5 l                                                                                                    |                  | 2706238/2017                     | PARA PR      | ROVIDÊNCIAS                                    | -                         | SEPLAG - COORDEN                 | ORDENADORIA DE MODERNIZACAO DA GESTAO DO ESTADO                                          |     |  |
| In 1024109/2017 PARA PROVIDÊNCIAS SEPLAG - COORDENADORIA DE MODERNIZACAO DA GESTAD DO ESTADO     In 1 a 5 de 5     In a 5 de 5     In a 5 de 5 <td< td=""><td></td><td><u>1815017/2017</u></td><td>PARA PR</td><td>ROVIDÊNCIAS</td><td>[</td><td>SEPLAG - COORDEN</td><td colspan="3">NADORIA DE MODERNIZACAO DA GESTAO DO ESTADO</td></td<>                                                                                                    |                  | <u>1815017/2017</u>              | PARA PR      | ROVIDÊNCIAS                                    | [                         | SEPLAG - COORDEN                 | NADORIA DE MODERNIZACAO DA GESTAO DO ESTADO                                              |     |  |
| Adic. ao Lote     1 a 5 de 5     1 a 5 de 5                                                                                                    |                  | 1024109/2017                     | PARA PR      | ROVIDÊNCIAS                                    | 1                         | SEPLAG - COORDEN                 | ADORIA DE MODERNIZACAO DA GESTAO DO ESTADO                                               |     |  |
| Lote       6         Image: State of the state of the st                                                                  | Visualiz         | ar Adic. ao Lote                 | =<br>4       |                                                |                           |                                  | 1 a 5 de 5                                                                               |     |  |
| Máximo de 50 processos por lote.     Excluir     Image: Stopp13/2017     PARA PROVIDÊNCIAS     SEPLAG - COORDENADORIA DE MODERNIZACAO DA GESTAO DO ESTADO     Excluir                                                                                                    | Lote             |                                  | _            |                                                |                           |                                  | 6                                                                                        |     |  |
| Excluir         Image: Strutu Strutu                                                         | 🕤 Ma             | áximo de 50 proc                 | essos por lo | te.                                            |                           |                                  |                                                                                          |     |  |
| Image: NÚMERO       SITUAÇÃO ATUAL       UNIDADE ADMINISTRATIVA ATUAL         Image: S509913/2017       PARA PROVIDÊNCIAS       SEPLAG - COORDENADORIA DE MODERNIZACAO DA GESTAO DO ESTADO         Excluir       Excluir                                                                                                    | Excluir          |                                  |              |                                                |                           |                                  |                                                                                          |     |  |
| 5509913/2017     PARA PROVIDÊNCIAS     SEPLAG - COORDENADORIA DE MODERNIZACAO DA GESTAO DO ESTADO       Excluir                                                                                                    | ¥8               | NÚMERO                           | SITUA        | ÇÃO ATUAL                                      |                           | UNIDADE ADMINI                   | STRATIVA ATUAL                                                                           |     |  |
| Excluir                                                                                                    |                  | 5509913/2017                     | PARA P       | ROVIDÊNCIAS                                    |                           | SEPLAG - COORDE                  | NADORIA DE MODERNIZACAO DA GESTAO DO ESTADO                                              |     |  |
|                                                                                                    | Excluir          | 1                                |              |                                                |                           |                                  |                                                                                          |     |  |
|                                                                                                    |                  |                                  |              |                                                |                           |                                  |                                                                                          |     |  |

|                                                                                                    | USUÁRIO – Abrindo documento de confirmação do recebimento em lote:                                                    |
|----------------------------------------------------------------------------------------------------|----------------------------------------------------------------------------------------------------|
| Inicia Drocosco Tabolas                                                                                                    | 1. Mensagem de confirmação do recebimento em lote. Aparecerá após o clique no botão Receber Lote.                     |
|                                                                                                    | 2. Clique no botão Documento de Confirmação, caso deseja verificar os processos recebidos no lote.                    |
| Receber em Lote                                                                                                    | 3. Selecione umas das opções, abrir ou salvar, para visualizar o<br>documento.                                        |
| 📀 Lote de Processos recebido com sucesso. 🚽 1                                                                                                    | 4. Clique no botão Ok.                                                                                                |
| Numero do Processo: Data de Cadastro: D                                                                                                    | ata Tramitação:                                                                                                    |
| Digite aqui o numero do Processo<br>(0000001/2014). Digite aqui a data de cadastro do<br>Processo. do                                            | bigite aqui a data da última tramitação<br>lo Processo.                                                               |
| Pesquisar   Limpar                                                                                                    | Abrir "relatorio.pdf"                                                                                                 |
| 🗊 Execute uma pesquisa                                                                                                    | Você selecionou abrir:                                                                                                |
| Lote                                                                                                    | tipo: Adobe Acrobat Document                                                                                          |
| Adicione Processos                                                                                                    | O que o Firefox deve fazer?                                                                                           |
| Máximo de 50 processos por lote.                                                                                                    | 3 Abrir com o: AcroExch.Document (aplicativo padrão)                                                                  |
| Receber Lote         Documento de Confirmação                                                                                                    | <ul> <li>Salvar arquivo (D)</li> <li>Fazer isso automaticamente nos arquivos como este de agora em diante.</li> </ul> |
| Nota: O ViProc não armazena o documento de confirmação do recebimento ou tramitação em lote. Se desejar guardar, escolha a opção Salvar arquivo. | 4 OK Cancelar                                                                                                    |

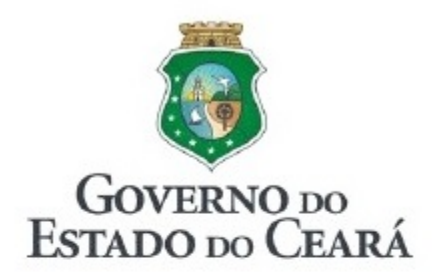

### GOVERNO DO ESTADO DO CEARÁ SISTEMA DE VIRTUALIZAÇÃO DE PROCESSOS-VIPROC COMPROVANTE DE RECEBIMENTO - LOTE DE PROCESSOS -

Data/Hora do Recebimento: 24/10

24/10/2017 16:37:09

Responsável pelo Recebimento: ALINE BARBOSA MENDONCA

RELAÇÃO DOS PROCESSOS RECEBIDOS (No. processo (origem > destino)):

4026803/2017 (SEPLAG-COGEP > SEPLAG-COMGE) 6802088/2017 (SEPLAG-CEGES > SEPLAG-COMGE) 6802070/2017 (SEPLAG-CEGES > SEPLAG-COMGE)

USUÁRIO – Visualizando o documento de confirmação do recebimento em lote:

- 1. Nome do documento.
- 2. Data e hora do recebimento.
- 3. Nome do usuário responsável pelo recebimento.
- 4. Relação dos processos recebidos.

# TRAMITAÇÃO EMLOTE

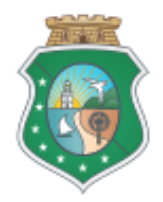

| Inicio                                                                | Processo                                                    | Tabelas                                       |                                                             | Núm. Processo:                                                                               | Busca Rápida                                                                                                   | 🕜 Ajuda                  |  |  |
|-----------------------------------------------------------------------|-------------------------------------------------------------|-----------------------------------------------|-------------------------------------------------------------|----------------------------------------------------------------------------------------------|----------------------------------------------------------------------------------------------------|--------------------------|--|--|
| EST/<br>* Clique<br>PROCE                                             | Consultar Pr<br>Cadastrar Pr<br>Tramitação e<br>Recebimente | ocessos<br>rocesso<br>em Lote                 | 1A <sup>BOS.</sup><br>CEBIMENTO POR UNIDADE ADMINISTRATIVA: | Nota: O ViProc dispo<br>de abrir a tela de T<br>através do menu Proc<br>em Lote (A); ou atra | nibiliza duas maneiras<br>Tramitação em Lote:<br><b>cesso &gt; Recebimento</b><br>avés da <b>Estante (B)</b> . | ÷                        |  |  |
| PROCESSOS FÍSICOS PENDENTES DE TRAMITAÇÃO POR UNIDADE ADMINISTRATIVA: |                                                             |                                               |                                                             |                                                                                              |                                                                                                    |                          |  |  |
| USUÁI<br>1A. Cli                                                      | RIO – (A) Ab<br>que no Men                                  | o <mark>rindo a tela</mark> (<br>u >> Tramita | de Tramitação em Lote pelo Menu:<br>ção em Lote.            |                                                                                              |                                                                                                    | <u>30</u><br><u>1279</u> |  |  |

|        |                |                       | USUÁRIO – (B) Abrindo a tela de Tramitação em Lote pela Estante:                                                                                                    |
|--------|----------------|-----------------------|----------------------------------------------------------------------------------------------------|
|        |                |                       | 1B. Clique na estante Processos Físicos Pendentes de Tramitação por Unidade<br>Administrativa para mostrar a unidade administrativa onde estão os processos que<br>deseja tramitar. |
|        |                |                       | 2B. Clique no nome da unidade administrativa                                                                                                    |
| Inicio | Processo       | Tabelas               | 3B. Ou clique na quantidade de processos para abrir a tela de Tramitação em Lote.                                                                                                   |
| PROCE  | SSOS FÍSICOS   |                       |                                                                                                    |
| PROCES | SOS FÍSICOS PE | NDENTES DE RECEBIMEN  | TO POR UNIDADE ADMINISTRATIVA:                                                                                                    |
| PROCES | SOS FÍSICOS PE | ENDENTES DE TRAMITAÇÃ | D POR UNIDADE ADMINISTRATIVA:                                                                                                    |
| SEPL   | AG / COORDENAL | DORIA DE MODERNIZACAC | DA GESTAD DO ESTADO                                                                                                    |
| SEPL   | AG / PROTOCOLO | <u>D</u>              | 1279                                                                                                    |
|        |                |                       |                                                                                                    |

| Process<br><b>Tram</b>                                                                      | <sup>o » Lote</sup><br>itação em Lo | ote                                                                                                    |                                      | USUÁRIO – Inserindo processos no lote para tramitar:<br>1. Utilize um dos campos de pesquisa para localizar os |
|---------------------------------------------------------------------------------------------|-------------------------------------|----------------------------------------------------------------------------------------------------|--------------------------------------|----------------------------------------------------------------------------------------------------|
|                                                                                             |                                     |                                                                                                    |                                      | processos.                                                                                                    |
| Nume                                                                                        | ro do Processo:                     | Data de Cadastro:                                                                                                    | Data Recebimento:                    | 2. Clique no botão pesquisar.                                                                                  |
| Digite                                                                                      | agui o pumero do Proce              | Digite aqui a data da cadastro da                                                                                                    | Dicite aqui a data de recebimento do | 3. Selecione o processo que será inserido no lote.                                                             |
| (0000)                                                                                      | 001/2014).                          | Processo.                                                                                                    | último tramite.                      | 4. Clique no botão Adicionar Lote.                                                                             |
| Pesquis                                                                                     | ar 2 impar                          |                                                                                                    |                                      | 5. Clique no botão Visualizar para ver as informações do processo se precisar.                                 |
| Visualiz                                                                                    | ar Adic ao Lote                     |                                                                                                    |                                      | 6. Lote de processos que serão tramitados                                                                      |
| 1<br>1<br>1<br>1<br>1<br>1<br>1<br>1<br>1<br>1<br>1<br>1<br>1<br>1<br>1<br>1<br>1<br>1<br>1 |                                     | SITUAÇÃO ATUAL                                                                                                    | UNIDADE ADMINISTRATI                 | 7. Clique no botão Tramitar Lote .                                                                             |
|                                                                                             | 32061/2017                          | PARA PROVIDÊNCIAS                                                                                                    | SEPLAG - COORDENADO                  | RIA DE MODERNIZACAO DA GESTAO DO ESTADO                                                                        |
|                                                                                             | 6801995/2017                        | PARA PROVIDÊNCIAS                                                                                                    | SEPLAG - COORDENADO                  | RIA DE MODERNIZACAO DA GESTAO DO ESTADO                                                                        |
|                                                                                             | 4540768/2016                        | PARA PROVIDÊNCIAS                                                                                                    | SEPLAG - COORDENADO                  | RIA DE MODERNIZACAO DA GESTAO DO ESTADO                                                                        |
|                                                                                             | <u>4113484/2015</u>                 | PARA PROVIDÊNCIAS                                                                                                    | SEPLAG - COORDENADO                  | RIA DE MODERNIZACAO DA GESTAO DO ESTADO                                                                        |
|                                                                                             | 2082611/2015                        | PARA PROVIDÊNCIAS                                                                                                    | SEPLAG - COORDENADO                  | RIA DE MODERNIZACAO DA GESTAO DO ESTADO                                                                        |
|                                                                                             | 6802894/2017                        | PARA PROVIDÊNCIAS                                                                                                    | SEPLAG - COORDENADO                  | RIA DE MODERNIZACAO DA GESTAO DO ESTADO                                                                        |
|                                                                                             | <u>6802886/2017</u>                 | PARA PROVIDÊNCIAS                                                                                                    | SEPLAG - COORDENADO                  | RIA DE MODERNIZACAO DA GESTAO DO ESTADO                                                                        |
|                                                                                             | <u>6801979/2017</u>                 | PARA PROVIDÊNCIAS                                                                                                    | SEPLAG - COORDENADO                  | RIA DE MODERNIZACAO DA GESTAO DO ESTADO                                                                        |
|                                                                                             | <u>6802770/2017</u>                 | DAR CIÊNCIA                                                                                                    | SEPLAG - COORDENADO                  | RIA DE MODERNIZACAO DA GESTAO DO ESTADO                                                                        |
|                                                                                             | 6801804/2017                        | PARA PROVIDÊNCIAS                                                                                                    | SEPLAG - COORDENADO                  | RIA DE MODERNIZACAO DA GESTAO DO ESTADO                                                                        |
| Visualiz                                                                                    | ar Adic. ao Lote                    | 4                                                                                                    |                                      | 1 a 10 de 30   🚾 📧 1 2 3 » »»                                                                                  |
| Excluit                                                                                     | láximo de 50 proces                 | ssos por lote.                                                                                                    |                                      | 6                                                                                                    |
| 1<br>1<br>1<br>1<br>1<br>1<br>1<br>1<br>1<br>1<br>1<br>1<br>1<br>1<br>1<br>1<br>1<br>1<br>1 | NÚMERO                              | SITUAÇÃO ATUAL                                                                                                    | UNIDADE ADMINISTRAT                  |                                                                                                    |
|                                                                                             | 6802061/2017                        | PARA PROVIDÊNCIAS                                                                                                    | SEPLAG - COORDENADO                  | DRIA DE MODERNIZAÇÃO DA GESTÃO DO ESTADO                                                                       |
|                                                                                             | 000200 1120 11                      | The rest of the rest of the re |                                      |                                                                                                    |
| Exclui                                                                                      |                                     |                                                                                                    |                                      |                                                                                                    |
|                                                                                             |                                     |                                                                                                    |                                      |                                                                                                    |
| Tramita                                                                                     | r Lote                              | de Confirmação                                                                                                    |                                      |                                                                                                    |

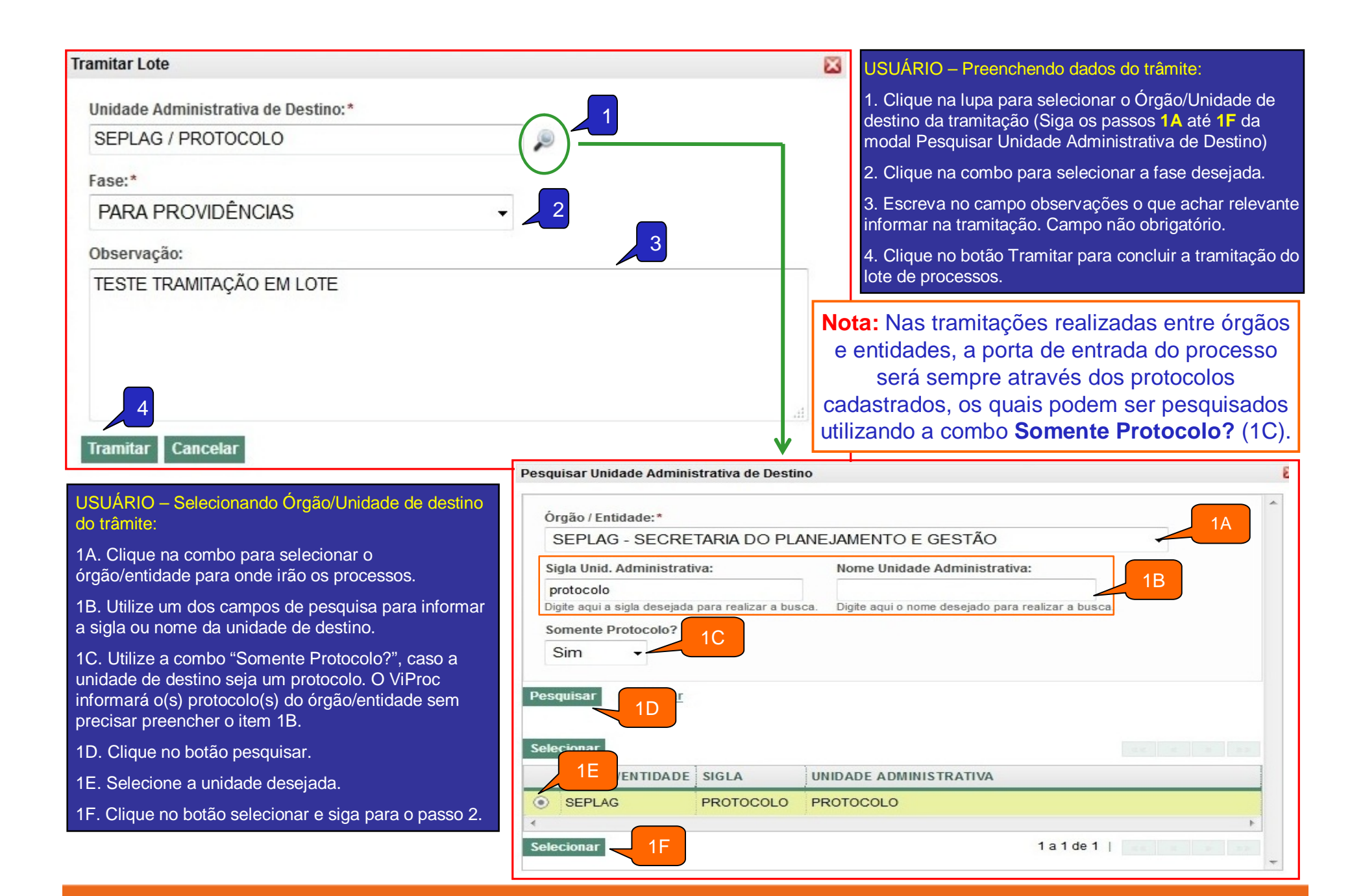

| Nicio       Processo       Tabelas       Relatórios         Processo » Lote       Tramitação em Lote         Image: Secondary secondary s | <ul> <li>USUÁRIO – Abrindo documento de confirmação da Tramitação em Lote:</li> <li>1. Mensagem de confirmação da tramitação que aparecerá logo após o clique no botão Tramitar Lote.</li> <li>2. Clique no botão Documento de Confirmação.</li> <li>3. Selecione uma das opção, abrir ou salvar, para visualizar o documento.</li> <li>4. Clique no botão Ok.</li> </ul> |
|----------------------------------------------------------------------------------------------------|----------------------------------------------------------------------------------------------------|
| Numero do Processo:       Data de Cadastro:         Digite aqui o numero do Processo (0000001/2014).       Digite aqui a data de cadaste Processo.         Pesquisar       Limpar                                                                                                    | ro do Data Recebimento:<br>Digite aqui a data de recebimento do<br>último tramite.                                                                                                    |
| Execute uma pesquisa                                                                                                    | Abrir "relatorio.pdf"                                                                                                    |
| Adicione Processos                                                                                                    | O que o Firefox deve fazer?                                                                                                    |
| Máximo de 50 processos por lote.         2         Tramitar Lote       Documento de Confirmação                                                                                                    | 3       Abrir com o:       AcroExch.Document (aplicativo padrão)         Salvar arquivo (D)         Fazer isso automaticamente nos arquivos como este de agora em diante.                                                                                                    |
| Nota: O ViProc não armazena o documento de confirmação do recebimento ou tramitação em lote. Se desejar guardar, escolha a opção Salvar arquivo.                                                                                                    | 4 OK Cancelar                                                                                                    |

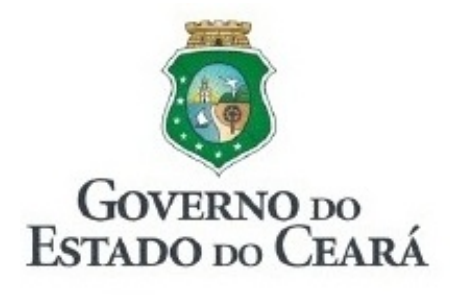

GOVERNO DO ESTADO DO CEARÁ SISTEMA DE VIRTUALIZAÇÃO DE PROCESSOS-VIPROC COMPROVANTE DE TRAMITAÇÃO - LOTE DE PROCESSOS

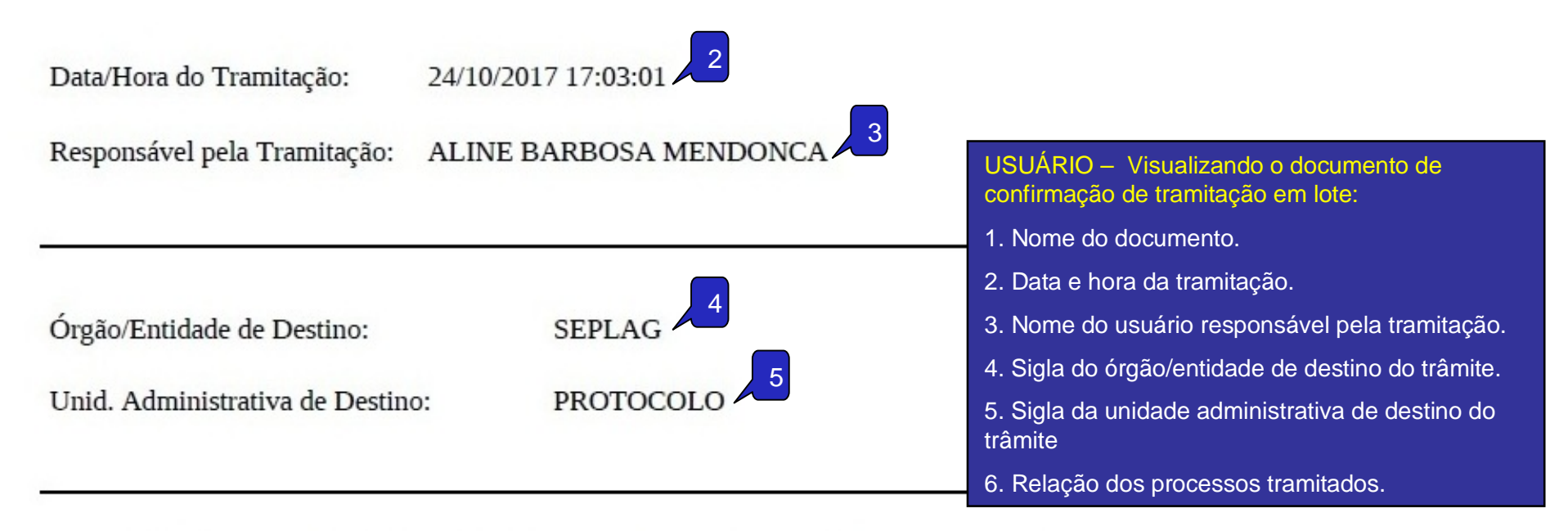

### RELAÇÃO DOS PROCESSOS TRAMITADOS (No. processo (origem > destino)):

6802088/2017 (SEPLAG-COMGE > SEPLAG-PROTOCOLO) 6802070/2017 (SEPLAG-COMGE > SEPLAG-PROTOCOLO) 4026803/2017 (SEPLAG-COMGE > SEPLAG-PROTOCOLO)

## ADM. SETORIAL UNIDADE SECUNDÁRIA DE USUÁRIO

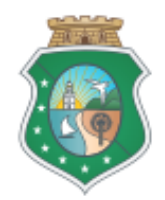

|                                      | P                         | erfil: [Administrador Setorial do Vij  | ANA KERLY MONTE CARVA<br>proc, Relatório Órgão do Viproc, Protocolador do Vij<br>Resp. Legal: IRAM CARVALHO DO NASCIME | LHO<br>proc]<br>NTO      |
|--------------------------------------|---------------------------|----------------------------------------|----------------------------------------------------------------------------------------------------|--------------------------|
| Inicio Processo Tabe                 | elas Relatórios           | Núm. Pro                               | cesso: Busca Rápida                                                                                                    | 🕜 Ajuda                  |
| Auto                                 | or/Favorecido             |                                        |                                                                                                    |                          |
| Usu                                  | ários 1                   |                                        | USUÁRIO – Inserindo unidades<br>Menu Tabelas>>Usuários:                                                                | s secundárias através do |
| Tabelas » Usuários                   |                           |                                        | 1. Clique no menu Tabelas >>                                                                                           | Usuários.                |
| Pesquisar + Incluir                  |                           |                                        | 2. Utilize um dos campos de pe<br>para localizar o usuário.                                                            | squisa (CPF ou Nome)     |
| Login (CPF):                         | Nome:                     |                                        | 3. Clique no botão Pesquisar.                                                                                          |                          |
| Digite aqui o login (CPF) para res   | alizar a busca. Digite aq | Sa<br>ui o nome para realizar a busca. | 4. Resultado da pesquisa com<br>status do usuário.                                                                     | os dados básicos e       |
| Pesquisar 3 par<br>Editar Visualizar |                           |                                        | 2                                                                                                    | << < > >>                |
| LOGIN(CPF) NOME                      | E                         | ÓRGA O/EN TIDA DE                      | UNID. ADMINISTRATIVA PRINCIPAL                                                                                         | ATIVO                    |
| O 05715320399 ANDR                   | RESSA CARDOSO ANACLETO    | ETICE                                  | DISIN -DIRETORIA DE SEGURANCA DA INFORMACAC                                                                            | D SIM                    |
| Editar Visualizar 4                  |                           |                                        | 1a                                                                                                    | 1 de 1   << < > >>       |

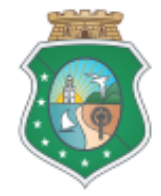

### Visualização prévia das informações do usuário

| Tabelas » Usuários<br><b>Pesquisar</b> 4 <u>1</u> | ncluir                                      |               |                             |       | USUÁRIO – Visualizando Papel (pe<br>Secundárias do usuário através da t<br>resultados do Menu Tabelas>>Usuá      | rfil) e Unida<br>abela de<br>irios: | ades      |
|---------------------------------------------------|---------------------------------------------|---------------|-----------------------------|-------|----------------------------------------------------------------------------------------------------|-------------------------------------|-----------|
| Login (CPF):                                      |                                             | Nome:         |                             |       | 1. Passe o mouse sobre o número d                                                                                | o CPF do (                          | usuário   |
| Digite aqui o login (CPF) Pesquisar   Limpar      | para realizar a busca.                      | Digite aqui o | nome para realizar a busca. |       | <ol> <li>2. Clique na Unidade Administrativa<br/>usuário para verificar se o mesmo p<br/>secundárias.</li> </ol> | do(s).<br>Principal d<br>ossui unid | o<br>ades |
| Editar Visualizar                                 | NOME                                        |               | ÓRGA O/ENTIDA DE            | UNIC  | ). ADMINISTRATIVA PRINCIPAL                                                                                      | << <                                | ATIVO     |
| 05715320399                                       | ANDRESSA CARDOSO ANACLETO                   | )             | ETICE                       | DISIN | I -DIRETORIA DE SEGURANCA DA INFORMACAO 🤜                                                                        | 2                                   | SIM       |
| 1                                                 | Órgão                                       |               | Sigla                       |       | Unidade Administrativa                                                                                           |                                     |           |
|                                                   | ETICE                                       |               | ASINT                       | ASS   | ESSORIA DE INOVACAO TECNOLOGICA                                                                                  |                                     |           |
| Editar Visualizar                                 | PAPÉIS DE SEGURANÇA<br>Tramitador do Viproc |               |                             |       | 1 a 1 de                                                                                                    | 1                                   | > >>      |

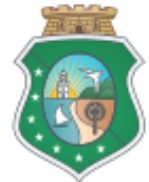

Tabelas » Unidade Administrativa de Usuários

trativas Secundárias

SIGLA

ASINT

GEINC

GESAC

#### Editar

#### \* Campos Obrigatórios

+ Incluir

Excluir

ORGÃO/ENTIDADE

ETICE

ETICE

ETICE

| Login (CPF):*            | Nome:                                                                             |
|--------------------------|-----------------------------------------------------------------------------------|
| 05715320399              | ANDRESSA CARDOSO ANACLETO                                                         |
| Órgão/Entidade:<br>ETICE | Unidade Administrativa Principal:<br>DISIN - DIRETORIA DE SEGURANCA DA INFORMACAO |
| Lista de Papeis          |                                                                                   |
| PAPEL                    |                                                                                   |
| Tramitador do Viproc     |                                                                                   |

UNIDADE ADMINISTRATIVA SECUNDÁRIA

ASSESSORIA DE INOVACAO TECNOLOGICA

GERENCIA DE INFRA-ESTRUTURA CORPORATIVAS

GERENCIA DE SERVICOS E APLICACOES CORPORATIVAS

2

Nota 1: As informações na parte superior não podem ser editadas no ViProc/S2GPR. O Administrador Setorial apenas pode incluir e excluir unidades secundárias do usuário. Portanto, a alteração de Órgão/Entidade, Unidade Administrativa Principal ou Papel (perfil) deve ser solicitada ao Atendimento da Sepalg (atendimento@seplag.ce.gov.br / 3101-3847 / 7801 / 7816).

> Nota 2: Caso mais de um dos resultados exibidos sejam aplicáveis, é possível clicar em mais de uma unidade antes de clicar em Selecionar.

Salvar 2 3 celar

USUÁRIO – Inserindo unidades secundárias através do Menu Tabelas>>Usuários:

1. Após abrir o cadastro para edição, clique no link para adicionar as unidades secundárias.

2. Selecione a unidade desejada na modal Pesquisar Unidade Administrativa.

3. Clique no botão Salvar.

|                                   | dministrativa                    |                         |                                                                                                    |                          |
|-----------------------------------|----------------------------------|-------------------------|----------------------------------------------------------------------------------------------------|--------------------------|
| Órgão / Entidade                  | *                                |                         |                                                                                                    |                          |
| ETICE - EMPRE                     | ESA DE TECNOLOGIA E              | A INFORMACAO I          | DO CEARA                                                                                                    |                          |
| Sigla:                            |                                  | Unid. Administra        | ativa:                                                                                                    |                          |
|                                   |                                  | CORPORATIVAS            | S                                                                                                    |                          |
| Somente Protoc                    | colo?                            |                         |                                                                                                    |                          |
| Indiferente 👻                     |                                  |                         |                                                                                                    |                          |
|                                   |                                  |                         |                                                                                                    |                          |
|                                   |                                  |                         |                                                                                                    |                          |
| esquisar   <u>Li</u>              | mpar                             |                         |                                                                                                    |                          |
| esquisar   <u>Li</u>              | impar                            |                         |                                                                                                    |                          |
| esquisar   <u>Li</u><br>elecionar | mpar                             |                         |                                                                                                    |                          |
| esquisar   Li<br>elecionar        | órgão/entidade                   | SIGLA                   | UNIDADE<br>ADMINI STRATI VA                                                                                                    | STATUS                   |
| esquisar   Li<br>elecionar        | ÓRGÃ O/ENTIDA DE                 | SIGLA                   | UNIDADE<br>ADMINISTRATIVA<br>GERENCIA DE                                                                                               | STATUS                   |
| esquisar   Li<br>elecionar        | ÓRGÃO/ENTIDADE                   | SIGLA                   | UNIDADE<br>ADMINISTRATIVA<br>GERENCIA DE<br>INFRA-ESTRUTURA<br>CORPORATIVAS                                                            | STATUS                   |
| esquisar   Li<br>elecionar<br>EB  | ÓRGÃO/ENTIDADE                   | SIGLA<br>GEINC          | UNIDADE<br>ADMINISTRATIVA<br>GERENCIA DE<br>INFRA-ESTRUTURA<br>CORPORATIVAS<br>GERENCIA DE                                             | STATUS<br>Ativo          |
| esquisar   Li                     | ÓRGÃO/ENTIDADE                   | SIGLA<br>GEINC<br>GESAC | UNIDADE<br>ADMINISTRATIVA<br>GERENCIA DE<br>INFRA-ESTRUTURA<br>CORPORATIVAS<br>GERENCIA DE<br>SERVICOS E<br>APLICACOES<br>CORPORATIVAS | STATUS<br>Ativo<br>Ativo |
| esquisar   Li                     | ÓRGÃO/ENTIDADE<br>ETICE<br>ETICE | SIGLA<br>GEINC<br>GESAC | UNIDADE<br>ADMINISTRATIVA<br>GERENCIA DE<br>INFRA-ESTRUTURA<br>CORPORATIVAS<br>GERENCIA DE<br>SERVICOS E<br>APLICACOES<br>CORPORATIVAS | STATUS<br>Ativo          |